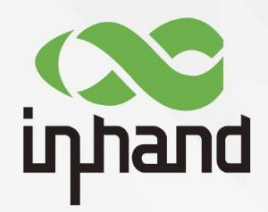

# InHand IR6XX-S 系列工业级路由器

# 用户手册

资料版本: V1.2-2019.02

www.inhand.com.cn 北京映翰通网络技术股份有限公司

## 声明

首先非常感谢您选择本公司产品!在使用前,请您仔细阅读本用户手册。

非本公司书面许可,任何单位和个人不得擅自摘抄、复制本书内容的部分或全部,并不得 以任何形式传播。

由于不断更新,本公司不能承诺该资料与实际产品一致,同时也不承担由于实际技术参数 与本资料不符所导致的任何争议,任何改动恕不提前通知。本公司保留最终更改权和解释权。

版权所有©北京映翰通网络技术股份有限公司及其许可者版权所有,保留一切权利。

## 本手册图形界面约定

| 格式            | 意义                                                             |
|---------------|----------------------------------------------------------------|
| < >           | 带尖括号"<>"表示按钮名,如"单击<确定>按钮"。                                     |
| <u> 66 77</u> | 带双引号""表示窗口名、菜单名,如:弹出"新建用户"窗口。                                  |
| >>            | 多级菜单用">>"隔开。如"文件>>新建>>文件夹"多级菜单表示"文件"<br>菜单下的"新建"子菜单下的"文件夹"菜单项。 |
| 1 注意          | 提醒操作中应注意的事项,不当的操作可能会导致数据丢失或者设备损坏。                              |
| <b>学</b> 说明   | 对操作内容的描述进行必要的补充和说明。                                            |

## 技术支持联络信息

#### 北京映翰通网络技术股份有限公司(总部)

#### 成都办事处

电话: 028-8679 8244 地址: 四川省成都市高新区府城大道西段399 号, 天府新谷10栋1406室

#### 广州办事处

电话: 020-8562 9571 地址: 广州市天河区棠东东路5号远洋新三 板创意园B-130单元

#### 武汉办事处

电话: 027-87163566 地址:湖北省武汉市洪山区珞瑜东路2号巴 黎豪庭11栋2001室

#### 上海办事处

电话: 021-5480 8501

地址:上海市普陀区顺义路18号1103室

| 目录                     |    |
|------------------------|----|
| 一、设备简介                 | 1  |
| 1.1 概述                 | 1  |
| 1.2 包装清单               | 1  |
| 1.2.1 适用于 IR611-S 设备系列 | 1  |
| 1.2.2 适用于 IR615-S 设备系列 | 2  |
| 1.3 面板介绍               | 3  |
| 1.4 状态指示灯说明            | 4  |
| 二、设备安装                 |    |
| 2.1 安装设备               | 6  |
| 2.2 SIM/UIM 卡安装        | 7  |
| 2.3 天线安装               | 7  |
| 2.4 保护地接地安装            | 7  |
| 2.5 供电电源安装             | 7  |
| 2.6 访问设备               | 7  |
| 三、基本配置                 | 8  |
| 3.1 系统                 | 8  |
| 3.1.1 基本设置             | 8  |
| 3.1.2 系统时间             | 9  |
| 3.1.3 串口设置             |    |
| 3.1.4 管理控制             |    |
| 3.1.5 系统日志设置           |    |
| 3.1.6 配置管理             |    |
| 3.1.7 计划任务             | 13 |
| 3.1.8 系统升级             | 13 |
| 3.1.9 重启系统             | 14 |
| 3.1.10 退出系统            | 14 |
| 3.2 网络                 | 14 |

|   | 3.2.1 拨号端口                                                                                                    | 14                                     |
|---|----------------------------------------------------------------------------------------------------|----------------------------------------|
|   | 3.2.2 WAN 端口(仅适用于 IR615-S 系列设备)                                                                                                    | 16                                     |
|   | 3.2.3 链路备份                                                                                                    | 19                                     |
|   | 3.2.4 LAN 端口                                                                                                    | 19                                     |
|   | 3.2.5 WLAN 模式切换                                                                                                    | 20                                     |
|   | 3.2.6 WLAN 客户端(AP 模式)                                                                                                    | 20                                     |
|   | 3.2.7 WLAN 客户端(STA 模式)                                                                                                    | 21                                     |
|   | 3.2.8 域名服务器                                                                                                    | 22                                     |
|   | 3.2.9 动态域名                                                                                                    | 22                                     |
|   | 3.2.10 静态路由                                                                                                    | 23                                     |
| 3 | .3 服务                                                                                                    | 24                                     |
|   | 3.3.1 DHCP 服务                                                                                                    | 24                                     |
|   | 3.3.2 DNS 转发                                                                                                    | 25                                     |
|   | 3.3.3 热备份(VRRP)                                                                                                    | 25                                     |
|   | 3.3.4 网管平台(Device Manager)                                                                                                    | 27                                     |
|   | 3.3.5 DTU                                                                                                    | 28                                     |
|   | 3.3.6 短信                                                                                                    | 28                                     |
| 3 | .4 防火墙                                                                                                    |                                        |
|   |                                                                                                    | 29                                     |
|   | 3.4.1 基本设置                                                                                                    | 29<br>29                               |
|   | 3.4.1 基本设置<br>3.4.2 访问控制                                                                                                    | 29<br>29<br>30                         |
|   | <ul> <li>3.4.1 基本设置</li> <li>3.4.2 访问控制</li> <li>3.4.3 内容过滤</li> </ul>                                                                                                    | 29<br>29<br>30<br>30                   |
|   | <ul> <li>3.4.1 基本设置</li></ul>                                                                                                    | 29<br>29<br>30<br>30<br>31             |
|   | <ul> <li>3.4.1 基本设置</li></ul>                                                                                                    | 29<br>29<br>30<br>30<br>31<br>32       |
|   | <ul> <li>3.4.1 基本设置</li></ul>                                                                                                    | 29<br>30<br>30<br>31<br>32<br>32       |
|   | <ul> <li>3.4.1 基本设置</li></ul>                                                                                                    | 29<br>30<br>31<br>32<br>32<br>32       |
| 3 | <ul> <li>3.4.1 基本设置</li></ul>                                                                                                    | 29<br>30<br>31<br>32<br>32<br>33       |
| 3 | <ul> <li>3.4.1 基本设置</li> <li>3.4.2 访问控制</li> <li>3.4.3 内容过滤</li> <li>3.4.4 端口映射</li> <li>3.4.5 虚拟 IP 映射</li> <li>3.4.6 DMZ 设置</li> <li>3.4.7 MAC-IP 绑定</li> <li>5 带宽管理</li> <li>3.5.1 带宽设置</li> </ul>                      | 29<br>30<br>31<br>32<br>32<br>33<br>33 |
| 3 | <ul> <li>3.4.1 基本设置</li> <li>3.4.2 访问控制</li> <li>3.4.3 内容过滤</li> <li>3.4.4 端口映射</li> <li>3.4.5 虚拟 IP 映射</li> <li>3.4.6 DMZ 设置</li> <li>3.4.7 MAC-IP 绑定</li> <li>5 带宽管理</li> <li>3.5.1 带宽设置</li> <li>3.5.2 IP 限速</li> </ul> | 29<br>30<br>31<br>32<br>33<br>33<br>33 |

| 3.6 VPN 设置           |
|----------------------|
| 3.6.1 IPSec 基本参数     |
| 3.6.2 IPSec 隧道配置     |
| 3.6.3 GRE 隧道配置       |
| 3.6.4 L2TP 客户端配置40   |
| 3.6.5 PPTP 客户端配置42   |
| 3.6.6 OpenVPN 配置43   |
| 3.6.7 OpenVPN 高级配置44 |
| 3.6.8 证书管理45         |
| 3.7 工具               |
| 3.7.1 PING 探测        |
| 3.7.2 路由探测46         |
| 3.7.3 网速测试           |
| 3.8 状态47             |
| 3.8.1 系统状态           |
| 3.8.2 Modem 状态47     |
| 3.8.3 网络连接           |
| 3.8.4 路由状态           |
| 3.8.5 设备列表47         |
| 3.8.6 系统日志           |
| 附录 A 故障处理            |
| 附录 B 命令行指令说明         |

-、设备简介

## 1.1 概述

IR6XX-S 系列产品, 是集 3G/4G 网络、虚拟专用网等技术于一体的物联网无线路由器产品, 是映翰通公司 IR6XX-S 系列路由器的增强版。该系列设备凭借 3G/4G 无线广域网以及WI-FI 无线局域网等技术, 提供不间断的多种网络接入能力, 以其全面的安全性和无线服务等特性, 实现多达万级的设备联网, 为真正意义上的设备信息化提供数据的高速通路。该系列产品的设计完全满足了无人值守现场通信的需求, 采用软硬件看门狗及多级链路检测机制保证通信的稳定性和可靠性, 同时支持映翰通 Device Manager "设备云"管理平台, 方便用户远程管理, 充分保证了设备管理的智能化。多种 VPN 技术保证了数据传输的安全性, 防止数据被恶意访问或篡改。人性化的 WEB 配置界面设计, 方便用户配置, 极大地降低了用户使用难度。

IR6XX-S 系列路由器特别适合大规模的设备联网,例如自助售卖机器、多媒体广告设备 以及智能医疗设备的联网和信息化建设。多种网络接入、易于部署和完善的远程管理功能在设 备信息化建设浪潮中熠熠生辉。

## 1.2 包装清单

## 1.2.1 适用于 IR611-S 设备系列

标准配件

| 配件 数量   |    | 描述                  |  |  |
|---------|----|---------------------|--|--|
| IR611-S | 1台 | IR611-S 系列工业级路由器    |  |  |
| 电源适配器   | 1个 | 12VDC 电源适配器         |  |  |
| 网线      | 1根 | 1.5m 网线             |  |  |
| 产品资料    | 1套 | 光盘和纸质快速安装手册         |  |  |
| 产品保修卡   | 1张 | 保修期为1年              |  |  |
| 合格证     | 1张 | IR611-S 系列工业级路由器合格证 |  |  |

### 可选配件

| 配件       | 数量    | 描述                                                                |
|----------|-------|-------------------------------------------------------------------|
| 3G/4G 天线 | 1根/2根 | 3G/4G 天线 ( 支持 3G/4G 的型号配置 ),<br>VH09、FS18、FS28 型号配 2 根, 其余 1<br>根 |
| Wi-Fi 天线 | 2根    | Wi−Fi 双天线实现双流(支持 Wi−Fi 的型号<br>配置)                                 |
| 挂耳安装配件   | 1套    | 固定设备                                                              |

## 1.2.2 适用于 IR615-S 设备系列

### 标准配件

| 配件      | 数量 | 描述                 |  |
|---------|----|--------------------|--|
| IR615-S | 1台 | IR615-S系列工业级路由器    |  |
| 导轨      | 1个 | DIN35 导轨           |  |
| 电源端子    | 1个 | 7PIN 3.81mm 间距工业端子 |  |
| 网线      | 1根 | 1.5m 网线            |  |
| 产品资料    | 1套 | 光盘和纸质快速安装手册        |  |
| 产品保修卡   | 1张 | 保修期为1年             |  |
| 合格证     | 1张 | IR600S系列工业级路由器合格证  |  |

#### 可选配件

| 配件        | 数量    | 描述                                                                        |
|-----------|-------|---------------------------------------------------------------------------|
| 电源适配器     | 1个    | 12VDC 电源适配器                                                               |
| 3G/4G 天线  | 1根/2根 | 3G/4G 天线(支持 3G/4G 的型号配置),硬<br>件版本为 40214、60214、60625 的产品配<br>置 2 根,其余 1 根 |
| Wi-Fi 天线  | 2 根   | Wi−Fi 双天线实现双流(支持 Wi−Fi 的型号<br>配置)                                         |
| 挂耳或壁挂安装配件 | 1套    | 固定设备                                                                      |

## 1.3 面板介绍

### 1.3.1 适用 IR611-S 设备系列

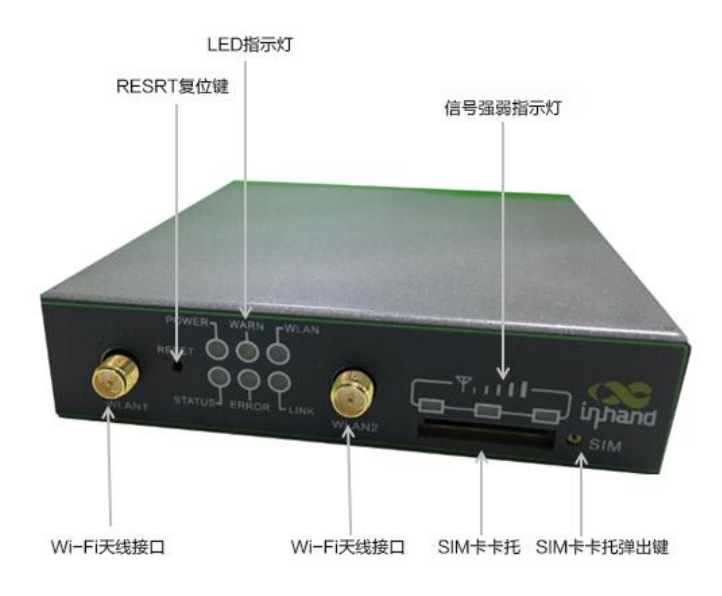

### 1.3.2 适用 IR6X5-S 设备系列

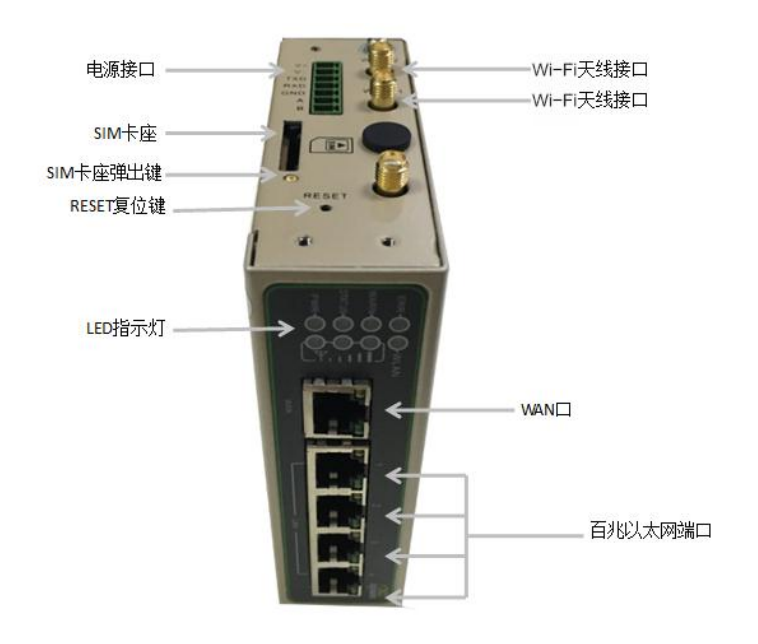

1 注意

IR6XX-S 系列产品有多种面板外观,但是安装方法都是一样的,具体面板情况请以 实物为准。

## 1.4 状态指示灯说明

### 1.4.1 适用于 IR611-S 设备系列

| POWER         | STATUS        | WARN          | ERROR           | LINK            |      |
|---------------|---------------|---------------|-----------------|-----------------|------|
| 电源指示<br>灯(红色) | 状态指示<br>灯(绿色) | 警报指示<br>灯(黄色) | 错误指示灯<br>( 红色 ) | 连接指示灯<br>( 黄色 ) | 说明   |
| 亮             | 灭             | 灭             | 灭               | 亮               | 开机状态 |
| 亮             | 闪             | 亮             | 灭               | 闪               | 开机成功 |
| 亮             | 闪             | 亮             | 灭               | 闪               | 正在拨号 |
| 亮             | 闪             | 灭             | 灭               | 闪               | 拨号成功 |
| 亮             | 闪             | 闪             | 闪               | 闪               | 正在升级 |
| 亮             | 闪             | 亮             | 闪               | 亮               | 复位成功 |

### 信号状态指示灯及说明:

| 信号状态绿<br>色指示灯 1 | 信号状态绿色<br>指示灯 2 | 信号状态绿色<br>指示灯 3 | 说明                                                  |
|-----------------|-----------------|-----------------|-----------------------------------------------------|
| 灭               | 灭               | 灭               | 未检测到信号                                              |
| 亮               | 灭               | 灭               | 信号状况 1-9(说明信号状况有问题,<br>请检查天线是否安装完好,该地区信<br>号状况是否良好) |
| 亮               | 亮               | 灭               | 信号状况 10-19(说明信号状态基本<br>正常,设备可以正常使用)                 |
| 亮               | 亮               | 亮               | 信号状况 20-31(说明信号状态良好)                                |

#### WLAN 指示灯及说明

| WLAN 绿色指示灯 | 说明        |
|------------|-----------|
| 亮          | WLAN 功能开启 |
| 灭          | WLAN 功能关闭 |
| 闪          | 复位成功      |

## 1.4.2 适用于 IR615-S 设备系列

| POWER         | STATUS        | WARN          | ERROR             |      |
|---------------|---------------|---------------|-------------------|------|
| 电源指示<br>灯(红色) | 状态指示<br>灯(绿色) | 警报指示灯<br>(黄色) | 错误指示<br>灯<br>(红色) | 说明   |
| 亮             | 灭             | 灭             | 灭                 | 开机状态 |
| 亮             | 闪             | 亮             | 灭                 | 开机成功 |
| 亮             | 闪             | 亮             | 灭                 | 正在拨号 |
| 亮             | 闪             | 灭             | 灭                 | 拨号成功 |
| 亮             | 闪             | 闪             | 闪                 | 正在升级 |
| 亮             | 闪             | 亮             | 闪                 | 复位成功 |

### 信号状态指示灯及说明:

| 信号状态绿  | 信号状态绿色 | 信号状态绿  | 治明                                                  |
|--------|--------|--------|-----------------------------------------------------|
| 色指示灯 1 | 指示灯 2  | 色指示灯 3 | 成明                                                  |
| 灭      | 灭      | 灭      | 未检测到信号                                              |
| 亮      | 灭      | 灭      | 信号状况 1-9(说明信号状况有问题,<br>请检查天线是否安装完好,该地区信号<br>状况是否良好) |
| 亮      | 亮      | 灭      | 信号状况 10-19(说明信号状态基本正<br>常,设备可以正常使用)                 |
| 亮      | 亮      | 亮      | 信号状况 20-31 (说明信号状态良好)                               |

WLAN 指示灯及说明

| WLAN 绿色指示灯 | 说明        |
|------------|-----------|
| 亮          | WLAN 功能开启 |
| 灭          | WLAN 功能关闭 |
| 闪          | 复位成功      |

# 二、设备安装

## 2.1 安装设备

#### 安装注意事项:

请确认设备在3G/4G网络覆盖范围内,并且现场无屏蔽。现场必须具有220VAC或9~26VDC 供电环境。首次安装必须在北京映翰通公司认可合格的工程师指导下进行。。

● PC 一台:

操作系统: Windows 2000、Windows NT、Windows XP、Windows 7 CPU: PII 233 以上 内存: 32M 以上 硬盘: 6.4G 以上 串口: 至少一个 以太网口: 至少一个(10M/100M) IE 版本: 5.0 以上 分辨率: 640\*480 以上

确保该卡已开通数据服务,且未欠费停机

● 电源:

220V AC: 可与产品附带直流电源配合使用

9~26V DC: 纹波 < 100 mV

固定:

请尽量确保 InRouter 放置于水平平面上,安装于振动频率较小的环境

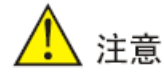

设备的安装操作必须在设备断电状态下进行!

## 2.2 SIM/UIM 卡安装

IR6XX-S 设备系列采用弹出式卡座,按下卡座右侧黄色按钮,弹出卡座,将 SIM/UIM 卡放入卡座,再将卡座按回卡槽。

## 2.3 天线安装

用手轻轻转动金属 SMA-J 接口可活动部分到不能转动(此时看不到天线连接线外螺纹)即 可,不要握住黑色胶套用力拧天线。

## 2.4 保护地接地安装

具体步骤如下:

第一步:将接地螺钉拧下来;

第二步:将机柜地线的接地环套进接地螺钉上;

第三步:将接地螺钉拧紧。

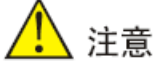

为提高路由器的整机抗干扰能力,路由器在使用时必须接地,根据使用环境将地线接到 路由器接地螺柱上。

## 2.5 供电电源安装

**安装完天线后,将** 9~26V DC 电源上设备,此时观察设备面板上 Power LED 是否点亮,如果 LED 没有点亮请立即联系映翰通技术支持。

## 2.6 访问设备

完成硬件安装后,在登录路由器的 Web 设置页面前,您需要确保管理计算机已安装了以 太网卡。

一、自动获取 IP 地址(推荐使用)

请将管理 PC 设置成"自动获得 IP 地址"和"自动获得 DNS 服务器地址"(计算机系统的缺省配置),由设备自动为管理 PC 分配 IP 地址。

#### 二、设置静态 IP 地址

请将管理 PC 的 IP 地址(例如设置为: 192.168.2.2)与设备的 LAN 口 IP 地址设置在 同一网段内(设备 LAN 口初始 IP 地址为: 192.168.2.1,子网掩码均为 255.255.255.0)。

#### 三、取消代理服务器

如果当前管理 PC 使用代理服务器访问因特网,则必须取消代理服务。操作步骤如下:1) 在浏览器窗口中,选择"工具>>Internet 选项";2)选择"连接"页签,单击<局域网设置> 按钮,进入"局域网(LAN)设置"窗口界面。请确认未选中"为 LAN 使用代理服务器"选项;若已选中,请取消并单击<确定>。

#### 四、登录/退出 Web 设置页面

打开 IE 或者其它浏览器,在地址栏中输入 IR611-S 设备的 IP 地址,如 http://192.168.2.1 (IR611-S 的出厂默认设置)。连接建立后,在弹出的登录界面,以系统管理员的身份登录, 即在该登录界面输入用户名和密码(用户名和密码的出厂默认设置为 adm/123456)

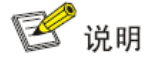

为了安全起见,建议您首次登录后修改缺省的登录密码,并保管好密码信息。

# 三、基本配置

设备在正式使用之前,要进行有效的配置。本章将为您介绍如何通过 Web 方式配置您的 路由器。

## 3.1 系统

系统包括 10 项设置,分别为:基本设置、系统时间、串口设置、管理设置、系统日志设置、配置管理、计划任务、系统升级、重启系统和退出系统。在这里,可以查看系统状态和网络状态;同步设备和 PC 的系统时间;设置路由器 WEB 配置界面的语言;自定义路由器主机名称等。

### 3.1.1 基本设置

在这里,可以设置路由器 WEB 配置界面的语言; 自定义路由器主机名称。

单击导航树中"系统>>基本设置"菜单,进入"基本配置"页面即可进行配置。

表 3-1-1 基本设置参数说明

| 基本设置                          |                         |        |  |
|-------------------------------|-------------------------|--------|--|
| 功能描述:选择路由器配置界面的显示语言和设置个性化的名称。 |                         |        |  |
| 参数名称                          | 说明                      | 缺省值    |  |
| 界面语言                          | WEB 配置页面的语言配置           | 中文     |  |
| 主机名                           | 给路由器连接的主机或设备设置一个名称以方便查看 | Router |  |

## 3.1.2 系统时间

为了保证本设备与其它设备协调工作,用户需要将系统时间配置准确。系统时间用于配置 和查看系统时间,以及系统时区。其目的是对网络所有具有时钟的设备进行时钟同步,使网络 内所有设备的时钟保持一致,从而使设备能够提供基于统一时间的多种应用。

单击导航树中"系统>>系统时间"菜单,进入"系统时间"界面,在主机时间部分点击<同步时间>按钮可直接将主机时间设置成网关的系统时间。

| 表 3−1−2 糸鈗町囘参数况 |
|-----------------|
|-----------------|

| 系统时间                       |                                             |                        |  |
|----------------------------|---------------------------------------------|------------------------|--|
| 功能描述:设置当地时区和设置 NTP 自动更新时间。 |                                             |                        |  |
| 参数名称                       | 说明                                          | 缺省值                    |  |
| 路由器时间                      | 显示路由器当前时间                                   | 2015-12-12<br>08:00:00 |  |
| 主机时间                       | 显示 PC 机当前时间                                 | 当前时间                   |  |
| 时区                         | 设置路由器所在时区                                   | 定制                     |  |
| 设置时区字符串                    | 设置路由器锁在时区字符串                                | CST-8                  |  |
| 自动更新时间                     | 选择是否自动更新时间,可以选择启动时、<br>每 1/2/…小时等不同时间自动更新时间 | 禁用                     |  |

## 3.1.3 串口设置

根据与路由器相连的终端设备的串口参数,设置路由器串口的参数,实现路由器与终端设 备的正常通信。

单击导航树中"系统>>串口设置"菜单,进入"串口设置"页面即可进行配置。

表 3-1-3 串口设置参数说明

| 串口设置                 |                 |        |  |
|----------------------|-----------------|--------|--|
| 功能描述:根据串口的应用设置其相关参数。 |                 |        |  |
| 参数名称                 | 说明              | 缺省值    |  |
| 波特率                  | 设置串口的波特率        | 115200 |  |
| 数据位                  | 设置串口的数据位        | 8      |  |
| 检验位                  | 设置串口传输数据的校验位    | 无校验    |  |
| 停止位                  | 设置串口传输数据的停止位    | 1      |  |
| 软件流控                 | 设置是否启用软件流控,点选启用 | 禁用     |  |

## 3.1.4 管理控制

管理服务包含 HTTP、HTTPS、TELNET 和控制台四种形式。

HTTP

HTTP 超文本传输协议用来在 Internet 上传递 Web 页面信息。在设备上能使 HTTP 服务 后,用户就可以通过 HTTP 协议登录设备,利用 Web 功能访问并控制设备。

HTTPS

HTTPS 超文本传输协议的安全版本,是支持 SSL 协议的 HTTP 协议,提高了安全性。

TELNET

Telnet 协议通过网络提供远程登录和虚拟终端功能。以服务器、客户端(Server/Client)模式工作, Telnet 客户端向 Telnet 服务器发起请求, Telnet 服务器提供 Telnet 服务。设备支持 Telnet 客户端和 Telnet 服务器功能。

控制台

控制台接入端口就是 console 串口,用于用户通过终端对设备进行初始配置和后续管理等, 与 telnet 功能一样。

单击导航树中"系统>>管理控制"菜单,进入"管理控制"界面,即可进行配置。

### 表 3-1-4 管理控制参数说明

| 。<br>1993年1月1日日前一日日日日日日日日日日日日日日日日日日日日日日日日日日日日日日日日日 |                                                                          |                                                                     |  |
|----------------------------------------------------|--------------------------------------------------------------------------|---------------------------------------------------------------------|--|
| 功能描述: 1.<br>2.<br>3.                               | 修改路由器的用户名密码。<br>设置路由器的配置方式,有以下 4 种方式 <sub>:</sub><br>设置登录超时时间。           | http,https,telnet,控制台。                                              |  |
| 参数名称                                               | 说明                                                                       | 缺省值                                                                 |  |
|                                                    | 用户名/密码                                                                   |                                                                     |  |
| 用户名                                                | 设置登录 WEB 配置的用户名                                                          | adm                                                                 |  |
| 旧密码                                                | 原来登录 WEB 配置的密码                                                           | 123456                                                              |  |
| 新密码                                                | 设置新的登录 WEB 配置的密码                                                         | 空                                                                   |  |
| 确认密码                                               | 再次确认新的登录密码以确认                                                            | 空                                                                   |  |
|                                                    | 管理功能                                                                     |                                                                     |  |
| 服务端口                                               | HTTP/HTTPS/TELNET/控制台的服务<br>端口                                           | 80/443/23                                                           |  |
| 本地管理                                               | 启用一允许本地局域网使用相应服务(如<br>HTTP)对路由器进行管理                                      | 启用                                                                  |  |
|                                                    | 禁用一本地局域网不能使用相应服务(如<br>HTTP)对路由器进行管理                                      |                                                                     |  |
| 远程管理                                               | 启用一允许远程主机使用相应服务(如<br>HTTP)对路由器进行管理<br>禁用一远程主机不能使用相应服务(如<br>HTTP)对路由器进行管理 | 启用                                                                  |  |
| 允许远程管<br>理的地址范<br>围 ( 可选 )                         | 设置允许远程管理的地址范围(仅限<br>HTTP/HTTPS/TELNET)                                   | 可以设置此时的控制服务的主机,<br>例如 192.168.2.1/30<br>或者 192.168.2.1-192.168.2.10 |  |
| 说明                                                 | 便于记录管理功能各项参数的意义(不影<br>响路由器配置)                                            | 空                                                                   |  |
| 控制台登录用户(设置好一组用户名和密码要点击<新增>按钮)                      |                                                                          |                                                                     |  |
| 用户名                                                | 配置控制登录用户名,用户自定义                                                          | 无                                                                   |  |
| 密码                                                 | 配置控制登录密码,用户自定义                                                           | 无                                                                   |  |
| 其他参数                                               |                                                                          |                                                                     |  |
| 登录超时                                               | 设置登录超时时间(登录时间超时后路由<br>器会自动断开配置界面)                                        | 500 秒                                                               |  |

💕 说明

- "用户名/密码"配置部分可以更改该用户名和密码,但是不能新建用户名,即 Web
   登陆方式只能用这一个用户名。
- "控制台登录用户"配置部分我们可以新建多个用户名,即采用串口或者 TELNET
   控制台登陆方式可以用多个用户名。

### 3.1.5 系统日志设置

通过"系统日志设置"界面,可以设置远程日志服务器,网关将会把所有的系统日志上传 到远程日志服务器,这需要主机上的远程日志软件(如:Kiwi Syslog Daemon)的配合。

Kiwi Syslog Daemon 是一个用于 Windows 的免费日志服务器软件。它可以接收、记录、显示来自开启 syslog 的主机(如网关,交换机, Unix 主机等)的日志。下载并安装 Kiwi Syslog Daemon 后,通过 "File>>Setup>>Input>>UDP"界面设置必要参数。

单击导航树种"系统>>系统日志设置"菜单,进入"系统日志设置"界面进行相应配置。 表 3-1-5 系统日志设置参数说明

| 系统日志设置                                     |                  |            |  |
|--------------------------------------------|------------------|------------|--|
| 功能描述:配置远程日志服务器 IP 地址及端口号,路由器日志将被远程日志服务器记录。 |                  |            |  |
| 参数名称                                       | 说明 缺省值           |            |  |
| 发送到远程日志服务器                                 | 点选启用日志服务器        | 禁用         |  |
| 日志服务器地址、端口<br>(UDP)                        | 设置远程日志服务器的地址/端口号 | 空 :<br>514 |  |
| 输出至调试串口                                    | 通过串口输出设备日志       | 禁用         |  |

## 3.1.6 配置管理

这里可以把参数备份;可以导入想要的参数备份;可以使设备恢复出厂设置。 单击导航树中"系统>>配置管理"菜单,进入"配置管理"界面即可进行配置。

#### 表 3-1-6 配置管理参数说明

| 功能描述:设置配置  | 置管理参数。                            |     |  |
|------------|-----------------------------------|-----|--|
| 参数名称       | 说明                                | 缺省值 |  |
| 浏览         | 从主机选择将要导入到路由器的配置文件                | 无   |  |
| 导入         | 将配置文件导入到路由器                       | 无   |  |
| 备份         | 备份配置文件到主机                         | 无   |  |
| 恢复出厂设置     | 点选以恢复出厂设置(恢复出厂设置后需重新启动系<br>统才能生效) | 无   |  |
| Modem 驱动程序 | 用于配置模块驱动程序                        | 无   |  |
| 网络运营商(ISP) | 用于配置全球各大运营商的 APN,用户名,密码等<br>参数    | 无   |  |

1 注意

应该确保导入的配置的合法性与有序性。当导入配置时,系统会过滤格式不合法的 命令,然后将正确的配置存储,在系统重启后顺序执行这些配置。如果导入的配置 内容不是按照有效的顺序排列,将导致系统不能进入期望状态。

🕑 说明

为了不影响当前的系统运行,当执行导入配置和恢复出厂配置后,需要重启设备新的配置才能生效。

## 3.1.7 计划任务

开启此功能后,设备将按照设定时间定时重启。

单击导航树中"系统>>计划任务"菜单,进入"计划任务"界面即可进行设置。

## 3.1.8 系统升级

升级过程共分为两个阶段,第一阶段将升级文件写入备份固件区,即系统升级一节所描述 的过程;第二阶段将备份固件区中的文件拷贝到主固件区,此阶段将在系统重启时执行。在软 件升级的过程中,请不要在 Web 上进行任何操作,否则可能会导致软件升级中断。 单击导航树中"系统>>系统升级"菜单,进入"系统升级"界面即可进行配置。

如您需要升级系统:第一步,点击<浏览>,选择升级文件;第二步,点击<升级>,在弹 出窗口中选择"确定";第三步,升级成功后,重启设备即可生效。

### 3.1.9 重启系统

设备重启前请保存配置,否则重启后,未保存的配置将会全部丢失。

如需重启系统,点击"系统>>重启系统",然后点击<确定>重启系统即可。

### 3.1.10 退出系统

如需退出系统,点击"系统>>退出系统",然后点击<确定>退出系统即可。

## 3.2 网络

网络设置包括拨号端口、WAN 端口(仅适用于 IR615-S 系列设备)、链路备份、LAN 端口、WLAN 模式切换、WLAN 端口、域名服务器、动态域名和静态路由共 9 个功能模块。

## 3.2.1 拨号端口

设备装入 SIM 卡,通过拨号接口往外拨号,实现路由器的无线网络连接功能。 单击导航树中的"网络>>拨号端口"菜单,进入"拨号端口"界面配置即可。

表 3-2-1-1 拨号端口参数说明

| 。<br>1993年1月1日日日日日日日日日日日日日日日日日日日日日日日日日日日日日日日日日日日 |                                                                                  |              |  |
|--------------------------------------------------|----------------------------------------------------------------------------------|--------------|--|
| 功能描述:配置 PPP 拨号的参数。通常用户只需设置基本配置,不用设置高级选项。         |                                                                                  |              |  |
| 参数名称                                             | 说明                                                                               | 缺省值          |  |
| 启用                                               | 点选启用 PPP 拨号                                                                      | 启用           |  |
| 启用时间                                             | 设置启用时间                                                                           | 全部           |  |
| 共享连接(NAT)                                        | 启用一连接到 Router 的本地设备可以通<br>过 Router 上网。<br>禁用一连接到 Router 的本地设备不能通<br>过 Router 上网。 | 启用           |  |
| 默认路由                                             | 点选启用默认路由                                                                         | 启用           |  |
| 网络运营商(ISP)                                       | 用于选择当前提供服务的运营商                                                                   | 定制           |  |
| APN (CDMA2000                                    | 移动运营商提供的相关 APN 参数(请根                                                             | cmnet/uninet |  |

| 系列不设置此项)          | 据当地运营商选择)                              |                                                                  |
|-------------------|----------------------------------------|------------------------------------------------------------------|
| 拨号号码              | 移动运营商提供的相关拨号参数(请根据<br>当地运营商选择)         | <b>"*99#""*99*</b><br>**1 <b>#"</b> (移动,联<br>通) <b>#777</b> (电信) |
| 用户名               | 移动运营商提供的相关拨号参数(请根据<br>当地运营商选择)         | "gprs"(移动,<br>联通)<br>CARD(电信)                                    |
| 密码                | 移动运营商提供的相关拨号参数(请根据<br>当地运营商选择)         | "gprs"(移动,<br>联通)<br>CARD(电信)                                    |
| 网络选择方式            | 可选择:Auto、2G Only、3G Only、<br>4G Only   | Auto                                                             |
| 连接方式              | 可选择永远在线、按需拨号、手工拨号                      | 永远在线                                                             |
| 重拨间隔              | 设置登录失败时,重新拨号的时间                        | 30 秒                                                             |
| 显示高级选项            | 点选显示高级选项(以下为高级选项参<br>数)                | 禁用                                                               |
| PIN 码             | 用于设置 PIN 码                             | 空                                                                |
| MTU               | 设置最大传输单元                               | 1500                                                             |
| 认证方式              | 可选择:Auto、PAP、CHAP                      | Auto                                                             |
| 使用分配的 DNS 服<br>务器 | 点选启用接受移动运营商分配的 DNS                     | 启用                                                               |
| 连接检测间隔            | 设置连接检测的间隔                              | 55 秒                                                             |
| 启用调试模式            | 点选启用调试模式                               | 禁用                                                               |
| ICMP 探测服务器        | 设置 ICMP 探测服务器,空表示不启用<br>ICMP 探测        | 空                                                                |
| ICMP 探测间隔时间       | 设置 ICMP 探测间隔时间                         | 30 秒                                                             |
| ICMP 探测超时时间       | 设置 ICMP 探测超时时间(探测超时时间自动重启)             | 20 秒                                                             |
| ICMP 探测最大重试<br>次数 | 设置 ICMP 探测失败时的最大重试次数<br>(达到最大次数后会重新拨号) | 5                                                                |

| 拨号端口时间表管理    |            |              |  |
|--------------|------------|--------------|--|
| 功能描述: 根据规定时间 | ,自动上下线。    |              |  |
| 参数名称         | 说明         | 缺省值          |  |
| 时间表名称        | schedule 1 | schedule1    |  |
| 周日~周六        | 点击启用       |              |  |
| 时间范围 1       | 设置时间范围 1   | 9:00-12:00   |  |
| 时间范围 2       | 设置时间范围 2   | 14::00-18:00 |  |
| 时间范围 3       | 设置时间范围 3   | 0:00-0:00    |  |
| 说明           | 设置说明内容     | 空            |  |

表 3-2-1-2 拨号端口-时间表参数说明

## 3.2.2 WAN 端口(仅适用于 IR615-S 系列设备)

WAN 端口类型支持静态 IP、动态地址 (DHCP)、ADSL (PPPoE) 拨号三种有线接入。

DHCP 采用客户端/服务器通信模式,由客户端向服务器提出配置申请,服务器返回为客 户端分配的 IP 地址等相应的配置信息,以实现 IP 地址等信息的动态配置。

PPPoE 是基于以太网的点对点协议。用户需要在保持原接入方式的基础上,安装一个 PPPoE 客户端。通过 PPPoE 协议,远端接入设备能够实现对每个接入用户的控制和计费。

设备 WAN 端口默认情况下为禁用状态。

单击导航树种的"网络>>WAN 端口"菜单,进入"WAN 端口"界面即可进行配置。

表 3-2-2-1 WAN 端口静态 IP 参数说明

| WAN 端口-静态 IP                   |                                                                                  |                 |
|--------------------------------|----------------------------------------------------------------------------------|-----------------|
| 功能描述:可通过用固定 IP 的有线接入 Internet。 |                                                                                  |                 |
| 参数名称 说明 缺省值                    |                                                                                  |                 |
| 共享连接                           | 启用一连接到 Router 的本地设备可<br>以通过 Router 上网。<br>禁用一连接到 Router 的本地设备不<br>能通过 Router 上网。 | 启用              |
| 默认路由                           | 点选启用默认路由                                                                         | 启用              |
| MAC 地址                         | 设备的 MAC 地址                                                                       | 00:18:05:08:07: |

|                             |                        | 3D(北京映翰通<br>公司提供),为设<br>备制造商提供 |
|-----------------------------|------------------------|--------------------------------|
| IP 地址                       | 设置 WAN 端口的 IP 地址       | 192.168.1.29                   |
| 子网掩码                        | 设置 WAN 端口的子网掩码         | 255.255.255.0                  |
| 网关                          | 设置 WAN 端口的网关           | 192.168.1.1                    |
| MTU                         | 最大传输单元,可选择默认值/手工<br>设置 | 默认值(1500)                      |
| 多 IP 支持(最多可设定 8 个额外的 IP 地址) |                        |                                |
| IP 地址                       | 设置 LAN 端口额外的 IP 地址     | 空                              |
| 子网掩码                        | 设置子网掩码                 | 空                              |
| 说明                          | 便于记录额外 IP 地址的意义        | 空                              |

表 3-2-2-2 WAN 端口动态地址(DHCP)参数说明

| WAN 端口-动态地址(DHCP) |                                                                                  |                                                 |  |
|-------------------|----------------------------------------------------------------------------------|-------------------------------------------------|--|
| 功能描述:支持DHC        | CP,可自动获得其他路由器分配的地                                                                | 址。                                              |  |
| 参数名称              | 参数名称 说明 缺省值                                                                      |                                                 |  |
| 共享连接              | 启用一连接到 Router 的本地设备<br>可以通过 Router 上网。<br>禁用一连接到 Router 的本地设备<br>不能通过 Router 上网。 | 启用                                              |  |
| 默认路由              | 点选启用默认路由                                                                         | 启用                                              |  |
| MAC 地址            | 设备的 MAC 地址                                                                       | 00:18:05:08:07:3D( 北<br>京映翰通公司提供 ),为<br>设备制造商提供 |  |
| MTU               | 最大传输单元,可选择默认值/手工<br>设置                                                           | 默认值(1500)                                       |  |

表 3-2-2-3 WAN 端口 ADSL 拨号 (PPPoE) 参数说明

| WAN 端口-ADSL 拨号(PPPoE) |  |  |
|-----------------------|--|--|
| 功能描述:设置 ADSL 拨号参数。    |  |  |
| 参数名称 说明 缺省值           |  |  |

| 共享连接          | 启用一连接到 Router 的本地设备可<br>以通过 Router 上网。<br>禁用一连接到 Router 的本地设备不<br>能通过 Router 上网。 | 启用                                                |
|---------------|----------------------------------------------------------------------------------|---------------------------------------------------|
| 默认路由          | 点选启用默认路由                                                                         | 启用                                                |
| MAC 地址        | 设备的 MAC 地址                                                                       | 00:18:05:08:07:<br>3D(北京映翰通<br>公司提供),为设<br>备制造商提供 |
| MTU           | 最大传输单元,可选择默认值/手工<br>设置                                                           | 默认值(1492)                                         |
|               | ADSL 拨号 (PPPoE) 设置                                                               |                                                   |
| 用户名           | 设置拨号用户名                                                                          | 空                                                 |
| 密码            | 设置拨号密码                                                                           | 空                                                 |
| 静态IP          | 点击启用静态 IP                                                                        | 禁用                                                |
| 连接方式          | 设置拨号连接方式(永远在线、按需<br>拨号、手工拨号)                                                     | 永远在线                                              |
|               | 高级选项参数                                                                           |                                                   |
| 服务名称          | 设置服务名称                                                                           | 空                                                 |
| 发送队列长度        | 设置发送队列长度                                                                         | 3                                                 |
| 启用 IP 包头压缩    | 点选启用 IP 包头压缩                                                                     | 禁用                                                |
| 使用分配的 DNS 服务器 | 点击启用使分配的 DNS 服务器                                                                 | 启用                                                |
| 连接检测间隔        | 设置连接检测间隔                                                                         | 55 秒                                              |
| 连接检测最大重试次数    | 设置连接检测最大重试次数                                                                     | 10                                                |
| 启用调试模式        | 勾选启用调试模式                                                                         | 禁用                                                |
| 专家选项          | 设置专家选项                                                                           | 空                                                 |
| ICMP 探测服务器    | 设置 ICMP 探测服务器                                                                    | 空                                                 |
| ICMP 探测间隔时间   | 设置 ICMP 探测间隔时间                                                                   | 30 秒                                              |
| ICMP 探测超时时间   | 设置 ICMP 探测超时时间                                                                   | 20 秒                                              |
| ICMP 探测最大重试次数 | 设置 ICMP 探测最大重试次数                                                                 | 3                                                 |

## 3.2.3 链路备份

单击导航树中的"网络>>链路备份"即可进行配置。

表 3-2-3-1 链路备份参数说明

| 链路备份                                                             |                  |        |  |
|------------------------------------------------------------------|------------------|--------|--|
| 功能描述:系统运行时优先启用主链路进行通信,当由于某种原因使得主链路断开连接时,系统自动切换至备份链路,以保障设备通信正常进行。 |                  |        |  |
| 参数名称                                                             | 参数名称 说明 缺省值      |        |  |
| 启用                                                               | 点选启用链路备份         | 禁用     |  |
| 主链路                                                              | 可选 WAN 端口或拨号接口   | WAN 端口 |  |
| ICMP 探测服务器                                                       | 设置 ICMP 探测服务器    | 坋      |  |
| ICMP 探测间隔时间                                                      | 设置 ICMP 探测间隔时间   | 10 秒   |  |
| ICMP 探测超时时间                                                      | 设置 ICMP 探测超时时间   | 3秒     |  |
| ICMP 探测最大重试次数                                                    | 设置 ICMP 探测最大重试次数 | 3      |  |
| 备份链路                                                             | 可选拨号端口或 WAN 端口   | 拨号端口   |  |
| 备份模式                                                             | 可选热备份或冷备份        | 热备份    |  |

#### 表 3-2-3-2 链路备份-备份模式参数说明

| 链路备份−备份模式       |                  |  |
|-----------------|------------------|--|
| 功能描述:选择链路备份的方式。 |                  |  |
| 参数名称            |                  |  |
| 热备份             | 主链路与备份链路同时在线     |  |
| 冷备份             | 主链路断开连接时,备份链路才上线 |  |

## 3.2.4 LAN 端口

LAN 端口为设备提供 LAN 端口相关参数的配置与更改,此处可修改 LAN 端口 MAC 地址、 IP 地址等基本信息,同时支持 LAN 端口的多 IP 访问。

单击导航树中的"网络>>LAN 端口"菜单,即可进行配置。

| LAN 端口                      |                                                             |                                              |  |
|-----------------------------|-------------------------------------------------------------|----------------------------------------------|--|
| 功能描述: LAN 端口即为路由器的网关地址      |                                                             |                                              |  |
| 参数名称                        | 说明                                                          | 缺省值                                          |  |
| MAC 地址                      | 设备 LAN 端口 MAC 地址                                            | 00:18:05:08:15:77 ( 北京映翰通<br>公司提供 ),为设备制造商提供 |  |
| IP 地址                       | 设置 LAN 端口的 IP 地址                                            | 192.168.2.1 ( 更改后需键入新的<br>LAN 口 IP 地址进入配置页 ) |  |
| 子网掩码                        | 设置 LAN 端口子网掩码                                               | 255.255.255.0                                |  |
| MTU                         | 最大传输单元,可选择默认值/手工<br>配置                                      | 默认值(1500)                                    |  |
| 网口模式                        | 选择网口的传输速率,可选择自动<br>协商/100M 全双工/100M 半双工<br>/10M 全双工/10M 半双工 | 自动协商                                         |  |
| 多 IP 支持(最多可设定 8 个额外的 IP 地址) |                                                             |                                              |  |
| IP 地址                       | 设置 LAN 端口额外的 IP 地址                                          | 空                                            |  |
| 子网掩码                        | 设置子网掩码                                                      | 空                                            |  |
| 说明                          | 便于记录额外 IP 地址的意义(不支持中文字符)                                    | 空<br>空                                       |  |

#### 表 3-2-4 LAN 端口参数说明

## 3.2.5 WLAN 模式切换

WLAN 即无线局域网。WLAN 接口有接入点和客户端两种类型。

单击导航树中的"网络>>WLAN 模式切换"菜单,即可进行 WLAN 模式切换。

## 3.2.6 WLAN 客户端(AP 模式)

设备 WLAN 工作在 AP 模式即可为其它无线网络设备提供网络接入点,使其进行正常网络通讯。

单击导航树中的"网络>>WLAN 端口"菜单,即可进入"WLAN 端口"界面进行配置。

#### 表 3-2-6 WLAN 接入端口参数说明

| WLAN 端口        |                                                                                  |             |  |
|----------------|----------------------------------------------------------------------------------|-------------|--|
| 功能描述:支持<br>服务。 | 功能描述: 支持 WI–FI 功能,为客户现场提供无线局域网接入和无线用户身份认证服务。                                     |             |  |
| 参数名称           | 说明                                                                               | 缺省值         |  |
| SSID 广播        | 开启后,用户可通过 SSID 名称搜索到无线网络。                                                        | 启用          |  |
| 模式             | 六种类型可选: 802.11g/n、802.11g、802.11n、<br>802.11b、802.11b/g 、802.11b/g/n             | 802.11b/g/n |  |
| 信道             | 选择信道                                                                             | 11          |  |
| SSID           | 用户自定义 SSID 名称                                                                    | InRouter900 |  |
| 认证方式           | 支持开放式、共享式、自动选择 WEP、WPA-PSK、<br>WPA 、WPA2-PSK 、WPA2 、WPA/WPA2 、<br>WPAPSK/WPA2PSK | 开放式         |  |
| 加密方式           | 根据不同认证方式,支持 NONE、WEP40 和<br>WEP104                                               | NONE        |  |
| 无线频宽           | 两种可选: 20MHz 和 40MHz                                                              | 20MHz       |  |

## 3.2.7 WLAN 客户端(STA 模式)

设备 WLAN 工作在 STA 模式时,可通过连接网络接入点设备进行正常的网络通讯。 单击导航树中的"网络>>WLAN 客户端",进入"WLAN 端口"界面,接口类型选用"客 户端",并配置相关参数。(此时应关闭"网络>>拨号接口"菜单中的拨号接口。)

在 WLAN 接口类型处选择客户端时,SSID 扫描功能才能开启。在"SSID 扫描"界面, 会显示所有可用的 SSID 名称,并可以显示设备作为客户端的连接状态。

表 3-2-7 WLAN 客户端参数说明

| WLAN 客户端                       |                      |             |
|--------------------------------|----------------------|-------------|
| 功能描述:支持 WI-FI 功能,作为客户端接入无线局域网。 |                      |             |
| 参数名称                           | 说明                   | 缺省值         |
| 模式                             | 支持 802.11b/g/n 等多种模式 | 802.11b/g/n |
| SSID                           | 要连接的接入点 SSID 名称      | inhand      |
| 认证方式                           | 与要连接的接入点保持一致         | 开放式         |
| 加密方式                           | 与要连接的接入点保持一致         | NONE        |

### 3.2.8 域名服务器

域名系统(DNS, Domain Name System)是一种用于 TCP/IP 应用程序的分布式数据 库,提供域名与 IP 地址之间的转换。通过域名系统,用户进行某些应用时,可以直接使用便 于记忆的、有意义的域名,而由网络中的 DNS 服务器将域名解析为正确的 IP 地址。设备通过 DNS 服务器进行动态域名解析。

手动设置域名服务器,如果为空就使用拨号获得的 DNS。一般在 WAN 口使用静态 IP 的时候才需要设置此项。

单击导航树中的"网络>>域名服务"菜单,进入"域名服务"界面配置即可。

| 域名服务器(DNS 设置)   |           |         |  |
|-----------------|-----------|---------|--|
| 功能描述:配置域名服务器参数。 |           |         |  |
| 参数名称 说明 缺省值     |           |         |  |
| 首选域名服务器         | 设置首选域名服务器 | 0.0.0.0 |  |
| 备选域名服务器         | 设置备选域名服务器 | 0.0.0.0 |  |

#### 表 3-2-8 域名服务器参数说明

### 3.2.9 动态域名

DDNS 动态域名服务是将用户的动态 IP 地址映射到一个固定的域名解析服务上,用户每次连接网络的时候客户端程序就会通过信息传递把该主机的动态 IP 地址传送给位于服务商主机上的服务器程序,服务器程序负责提供 DNS 服务并实现动态域名解析。也就是说 DDNS 捕获用户每次变化的 IP 地址,然后将其与域名相对应,这样其他上网用户就可以通过域名来进行交流。而最终客户所要记忆的全部,就是记住动态域名商给予的域名即可,而不用去管他们是如何实现的。

DDNS 功能是作为 DDNS 的客户端工具, 需要与 DDNS 服务器协同工作。在使用该功能 之前, 需要先到对应网站如(www.3322.org)去申请注册一个域名。

IR611-S &IR615-S 的 DDNS 服务类型包括: QDNS(3322)-Dynamic、 QDNS(3322)-Static、DynDNS-Dynamic、DynDNS-Static、DynDNS-Custom、 No-IP.com。

单击导航树中的"网络>>动态域名"菜单,进入"动态域名"界面即可进行配置。

#### 表 3-2-9-1 动态域名参数说明

| 动态域名            |              |    |  |
|-----------------|--------------|----|--|
| 功能描述: 设置动态域名绑定。 |              |    |  |
| 参数名称 说明 缺省值     |              |    |  |
| 当前地址            | 显示路由器当前的 IP  | 空  |  |
| 服务类型            | 选择提供动态域名的服务商 | 禁用 |  |

#### 表 3-2-9-2 动态域名主要参数说明

| 开启动态域名功能                             |                       |                      |  |
|--------------------------------------|-----------------------|----------------------|--|
| 功能描述:设置动态域名绑定。(以 QDNS 服务类型的配置为例进行说明) |                       |                      |  |
| 参数名称                                 | 说明                    | 缺省值                  |  |
| 服务类型                                 | QDNS (3322) - Dynamic | 禁用                   |  |
| URL                                  | http://www.3322.org/  | http://www.3322.org/ |  |
| 用户名                                  | 申请注册动态域名的用户名          | 空                    |  |
| 密码                                   | 申请注册动态域名的密码           | 空                    |  |
| 主机名                                  | 申请注册动态域名的主机名          | 空                    |  |
| 通配符                                  | 点选启用通配符               | 禁用                   |  |
| MX                                   | 设置 MX                 | 空                    |  |
| 备份 MX                                | 点选启用备份 MX             | 禁用                   |  |
| 强制更新                                 | 点选启用强制更新              | 禁用                   |  |

## 3.2.10 静态路由

静态路由需要手工设置,设置后,去往指定目的地的报文将按照您指定的路径进行转发。 单击导航树中的"网络>>静态路由"菜单,进入"静态路由"界面即可进行配置。

表 3-2-10 静态路由参数说明

| 静态路由                                   |               |            |
|----------------------------------------|---------------|------------|
| 功能描述:增加/删除 Router 额外的静态路由。用户一般不需要设置此项。 |               |            |
| 参数名称                                   | 说明            | 缺省值        |
| 目的网络                                   | 设置目的网络的 IP 地址 | 空          |
| 子网掩码                                   | 设置目的网络的子网掩码   | 255.255.25 |

|    |                                                        | 5.0 |
|----|--------------------------------------------------------|-----|
| 网关 | 设置目的网络的网关                                              | 空   |
| 接口 | 可选择 LAN/CELLULAR/WAN (WAN 端口仅适用<br>IR615-S 系列设备)接入目的网络 | 空   |
| 说明 | 便于记录静态路由的意义(不支持中文字符)                                   | 空   |

## 3.3 服务

服务设置包括 DHCP 服务、DNS 转发、热备份(VRRP)、网管平台、DTU、短信 6 项 参数配置。

## 3.3.1 DHCP 服务

DHCP 采用客户端/服务器通信模式,由客户端向服务器提出配置申请,服务器返回为客 户端分配的 IP 地址等相应的配置信息,以实现 IP 地址等信息的动态配置。

- 设备作为 DHCP 服务器的职责是当工作站登录进来时分配 IP 地址,并且确保分配给每个工作
   站的 IP 地址不同,DHCP 服务器极大地简化了以前需要用手工来完成的一些网络管理任务。
- 设备作为 DHCP 客户端, 登录到 DHCP 服务器后接收 DHCP 服务器分配的 IP 地址, 所以设备的以太网接口需要配置为自动方式。

单击导航树中的"服务>>DHCP 服务"菜单,进入"DHCP 服务"界面即可配置。

表 3-3-1 DHCP 服务参数说明

| DHCP 服务                                                                          |                         |               |  |
|----------------------------------------------------------------------------------|-------------------------|---------------|--|
| 功能描述:如果连接 Router 的主机使用了自动获得 IP 地址,那么就需要开启此服务。<br>静态指定 DHCP 分配,可使某台主机获得指定的 IP 地址。 |                         |               |  |
| 参数名称                                                                             | 说明                      | 缺省值           |  |
| 启用 DHCP                                                                          | 点选启用 DHCP 服务,动态分配 IP 地址 | 启用            |  |
| 起始                                                                               | 设置动态分配的起始 IP 地址         | 192.168.2.2   |  |
| 结束                                                                               | 设置动态分配的结束 IP 地址         | 192.168.2.100 |  |
| 有效期                                                                              | 设置动态分配的 IP 的有效期         | 60 分钟         |  |
| DNS                                                                              | 设置 DNS 服务器              | 192.168.2.1   |  |
| Windows 名称服务器                                                                    | 设置 Windows 名称服务器        | 空             |  |
| 静态指定 DHCP 分配(最多可设置 20 个静态指定 DHCP)                                                |                         |               |  |

| MAC 地址 | 设置一个静态指定 DHCP 的 MAC 地址<br>(不能与其他 MAC 相同,防止冲突) | 空           |
|--------|-----------------------------------------------|-------------|
| IP 地址  | 设置一个静态指定的 IP 地址                               | 192.168.2.2 |
| 主机     | 设置主机名称                                        | 空           |

## 3.3.2 DNS 转发

设备作为 DNS 代理,在 DNS 客户端和 DNS 服务器之间转发 DNS 请求和应答报文,代替 DNS 客户端进行域名解析。

单击导航树中"服务>>DNS 转发"菜单,进入"DNS 转发"界面进行配置即可。

#### 表 3-3-2 DNS 转发参数说明

| DNS 转发服务                                          |                                       |                                    |  |
|---------------------------------------------------|---------------------------------------|------------------------------------|--|
| 功能描述:如果连接 Router 的主机使用了自动获得 DNS 服务器地址,那么就需要开启此服务。 |                                       |                                    |  |
| 参数名称                                              | 说明                                    | 缺省值                                |  |
| 启用 DNS 转发服务                                       | 点选以启用 DNS 服务                          | 启用 ( 开启 DHCP<br>服务后 DNS 自动<br>打开 ) |  |
| 指定[IP 地                                           | 指定[IP 地址<=>域名]对(可指定 20 个 IP 地址<=>域名对) |                                    |  |
| IP 地址                                             | 设置指定 IP 地址<=>域名的 IP 地址                | 空                                  |  |
| 主机                                                | 设置指定 IP 地址<=>域名的域名名称                  | 空                                  |  |
| 说明                                                | 便于记录 IP 地址<=>域名的意义                    | 空                                  |  |

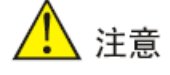

开启 DHCP 功能后,会默认开启 DNS 转发功能并且不能关闭;要把 DNS 转发关闭就先要把 DHCP 服务器关闭了。

## 3.3.3 热备份(VRRP)

VRRP 虚拟路由器冗余协议将可以承担网关功能的一组路由器加入到备份组中,形成一台 虚拟路由器,由 VRRP 的选举机制决定哪台路由器承担转发任务,局域网内的主机只需将虚 拟路由器配置为缺省网关。 VRRP 将局域网内的一组路由器划分在一起,由多个路由器组成,功能上相当于一台虚拟路由器。根据不同网段的 VLAN 接口 IP,可以虚拟成多个虚拟路由器。每个虚拟路由器都有一个 ID 号,最多可以虚拟 255 个。

VRRP 具有以下特点:

- 虚拟路由器具有 IP 地址,称虚拟 IP 地址。局域网内的主机仅需要知道这个虚拟
   路由器的 IP 地址,并将其设置为缺省路由的下一跳地址。
- 网络内的主机通过这个虚拟路由器与外部网络进行通信。
- 组内路由器根据优先级,选举出一个路由器,承担网关功能。其他路由器作为
   Backup 路由器,当网关路由器发生故障时,取代网关路由器继续履行网关职责,
   从而保证网络内的主机不间断地与外部网络进行通信。

VRRP 的监视接口功能更好地扩充了备份功能:不仅能在某路由器的接口出现故障时提供备份功能,还能在路由器的其它接口(如连接上行链路的接口)不可用时提供备份功能。

当连接上行链路的接口处于 Down 或 Removed 状态时,路由器主动降低自己的优先级, 使得备份组内其它路由器的优先级高于这个路由器,以便优先级最高的路由器成为网关,承担 转发任务。

单击导航树中"服务>>VRRP"菜单,进入"VRRP"配置界面即可进行配置。

| 热备份(VRRP)     |                       |                     |  |  |
|---------------|-----------------------|---------------------|--|--|
| 功能描述:配置热备份参数。 |                       |                     |  |  |
| 参数名称          | 说明                    | 缺省值                 |  |  |
| 启用 VRRP-I     | 点选启用热备份(VRRP)功能       | 禁用                  |  |  |
| 虚拟组标识号        | 选择路由器组的标识号(范围为 1-255) | 1                   |  |  |
| 优先级           | 选择一个优先级(范围为 1–254 )   | 20(数值越大,优先级越高)      |  |  |
| 广播间隔          | 设置广播间隔                | 60 秒                |  |  |
| 虚拟 IP         | 设置一个虚拟 IP             | 空                   |  |  |
| 认证方式          | 可选择无认证/密码认证           | 无(选择密码认证时需填入<br>密码) |  |  |
| 虚拟 MAC        | 设置一个虚拟 MAC            | 禁用                  |  |  |
| 监视接口          | 设置一个监视接口              | 无                   |  |  |
| VRRP-II       | 配置同上                  | 禁用                  |  |  |

表 3-3-3 热备份 (VRRP) 参数说明

## 3.3.4 网管平台 (Device Manager)

网管平台是通过一个软件平台管理设备。启用云网管平台后,可以通过软件平台对设备进 行管理操作,使网络高效正常运行。比如:查询设备运行状态、升级设备软件、重启设备、对 设备下发配置参数等等,还可以通过网管平台给设备发送控制或查询短信。

配置网管平台功能,能够实现路由器设备可以连接到网管平台上。单击导航树中的"服务>> 网管平台(Device Manager)"菜单,进入"网管平台(Device Manager)"界面,工作模式支持仅短息和短信+IP两种模式。

表 3-3-4-1 网管平台---仅短信参数说明

| 网管平台 (Device Manager) - 仅短信         |                     |       |  |
|-------------------------------------|---------------------|-------|--|
| 功能描述: 配置网管平台功能,能够实现路由器设置可以连接到网管平台上。 |                     |       |  |
| 参数名称                                | 说明                  | 缺省值   |  |
| 查询短信间隔                              | 设置查询短信时间间隔          | 24 小时 |  |
| 信任手机列表                              | 添加信任的手机号码,多个号码用逗号间隔 | 空     |  |

#### 表 3-3-4-2 网管平台--短信+IP 模式参数说明

| 网管平台(Device Manager)-短信+IP 模式 |                                    |                 |  |
|-------------------------------|------------------------------------|-----------------|--|
| 功能描述:配置网管平                    | 功能描述:配置网管平台功能,能够实现路由器设置可以连接到网管平台上。 |                 |  |
| 参数名称                          | 说明                                 | 缺省值             |  |
| 供应商                           | 设置供应商名称                            | 默认值             |  |
| 设备 ID                         | 设置路由器设备的 ID                        | 611341234       |  |
| 服务器                           | 设置路由器设备要连入网管平台服务器地址                | c.inhand.com.cn |  |
| 端口                            | 设置服务器默认的端口                         | 20003           |  |
| 登录重试次数                        | 设置登录重试的次数                          | 3               |  |
| 心跳间隔时间                        | 设置心跳的间隔时间                          | 120 秒           |  |
| 数据包接收超时时间                     | 设置数据包接收超时时间                        | 30 秒            |  |
| 数据包重发次数                       | 设置数据包重发次数                          | 3               |  |
| 查询短信间隔                        | 设置查询短信间隔                           | 24 小时           |  |
| 信任手机列表                        | 设置信任的手机号码,多个号码用逗号间隔                | 空               |  |

## 3.3.5 DTU

单击导航树中的"服务>>DTU"菜单,进入"DTU"界面即可进行配置。

#### 表 3-3-5 DTU 参数说明

| DTU               |                                                                |        |  |
|-------------------|----------------------------------------------------------------|--------|--|
| 功能描述:实现通用 DTU 功能。 |                                                                |        |  |
| 参数名称              | 说明                                                             | 缺省值    |  |
| 启用                | 点选启用 DTU 功能                                                    | 禁用     |  |
| DTU 协议            | 选择 DTU 协议:透明传输,DC 协议传输,Modbus<br>网桥,虚拟串口,WP 协议,WN 协议,Trap+Poll | 透明传输   |  |
| 协议                | 可选择 UDP/TCP 协议                                                 | UDP    |  |
| 工作模式              | 设置 DTU 为客户端                                                    | 客户端    |  |
| 串口分帧间隔            | 设置串口分帧时间间隔                                                     | 100 毫秒 |  |
| 串口缓存帧个数           | 设置串口缓存帧的个数                                                     | 4      |  |
| 多中心策略             | 设置并发或轮询                                                        | 并发     |  |
| 最小重连间隔            | 设置重连所需最小时间间隔                                                   | 15 秒   |  |
| 最大重连间隔            | 设置重连所需最大时间间隔                                                   | 180 秒  |  |
| DTU 标识            | 设置 DTU 的标识号                                                    | 圮      |  |
| 源地址               | 设置源地址                                                          | 圮      |  |
| 上报 DTU ID 间隔      | 设置上报 DTU ID 间隔                                                 | 0秒     |  |
| 多中心               | 设置服务器地址和端口                                                     | 空      |  |

## 3.3.6 短信

配置短信功能,能够实现短信重启和手工拨号。手机号码配置为允许后点击<应用并保存>, 就可以通过该手机号发送"reboot"指令重启设备,或者发送自定义连接或断开指令使设备连 接网络或断开。

单击导航树中的"服务>>短信"菜单,进入"短信"界面即可进行配置。

| 表 3-3-6 短信 | 渗数说明 |
|------------|------|
|------------|------|

| 短信                            |                            |     |  |
|-------------------------------|----------------------------|-----|--|
| 功能描述:配置短信功能,能够实现以短信形式管理路由器设备。 |                            |     |  |
| 参数名称                          | 说明                         | 缺省值 |  |
| 启用                            | 点选启用短信功能                   | 禁用  |  |
| 状态查询                          | 用户自定义英文查询指令,可查询路由器设备当前工作状态 | 岱   |  |
| 重启                            | 用户自定义英文查询指令,可重启路由器         | 岱   |  |
| 短信访问控制                        |                            |     |  |
| 默认策略                          | 选额来访的处理方式                  | 放行  |  |
| 手机号码                          | 填写可访问的手机号码                 | 岱   |  |
| 处理方式                          | 放行或阻止                      | 放行  |  |
| 说明                            | 对短信控制进行说明                  |     |  |

## 3.4 防火墙

路由器的防火墙功能实现了根据报文的内容特征(比如:协议类型、源/目的 IP 地址等), 来对入站方向(从因特网发向局域网的方向)和出站方向(从局域网发向因特网的方向)的数 据流执行相应的控制,保证了路由器和局域网内主机的安全运行。

防火墙设置包括基本设置、访问控制、内容过滤、端口映射、虚拟 IP 映射、DMZ 设置、 MAC-IP 绑定。

## 3.4.1 基本设置

单击导航树中的"防火墙>>基本设置"菜单,进入"基本设置"界面进行配置即可。

|                         | 防火墙基本配置        |     |
|-------------------------|----------------|-----|
| 功能描述: 设置基本的防火墙规则。       |                |     |
| 参数名称                    | 说明             | 缺省值 |
| 默认处理策略                  | 可选择放行/阻止       | 放行  |
| 过滤来自 Internet 的 PING 探测 | 点选开启过滤 PING 探测 | 禁用  |
| 过滤多播                    | 点选开启过滤多播功能     | 启用  |
| 防范 DoS 攻击               | 点选开启防范 DoS 攻击  | 启用  |

表 3-4-1 防火墙一基本配置参数说明

## 3.4.2 访问控制

通过配置一些匹配规则,对指定数据流执行允许或禁止通过,达到对网络接口数据的过滤。 当路由器的端口接收到报文后,即根据当前端口上应用的规则对报文的字段进行分析,在识别 出特定的报文之后,根据预先设定的策略允许或禁止相应的数据包通过。

单击导航树中"防火墙>>访问控制"菜单,进入"访问控制"界面进行配置即可。

#### 表 3-4-2 访问控制参数说明

| 防火墙访问控制。在这些方法的方法的方法的问题。                                |                           |         |
|--------------------------------------------------------|---------------------------|---------|
| 功能描述:对经过 Router 的网络包的协议,源/目的地址,源/目的端口进行控制,提供一个安全的内网环境。 |                           |         |
| 参数名称                                                   | 说明                        | 缺省值     |
| 启用                                                     | 点选启用访问控制                  | 启用      |
| 协议                                                     | 可选择全部/TCP/UDP/ICMP        | 全部      |
| 来源地址                                                   | 设置访问控制的来源地址               | 0.0.0/0 |
| 来源端口                                                   | 设置访问控制的来源端口               | 不可用     |
| 目的地址                                                   | 设置目的地址                    | 空       |
| 目的端口                                                   | 设置访问控制的目的端口               | 不可用     |
| 处理方式                                                   | 可选择放行/阻止                  | 放行      |
| 记录日志                                                   | 点选启用记录日志,系统将会记录关于访问控制方面日志 | 禁用      |
| 说明                                                     | 便于记录访问控制各项参数意义            | 空       |

## 3.4.3 内容过滤

通过配置匹配规则,一般用于禁止访问网站设置。

单击导航树中"防火墙>>内容过滤"菜单,进入"内容过滤"界面即可进行配置。

#### 表 3-4-3 防火墙一内容过滤参数说明

| 内容过滤    |                             |     |  |
|---------|-----------------------------|-----|--|
| 功能描述:设置 | 置防火墙内容过滤相关配置,一般用于设置禁止访问的网站。 |     |  |
| 参数名称    | 说明                          | 缺省值 |  |
| 启用      | 点选启用内容过滤                    | 启用  |  |
| URL     | 设置需过滤的网址                    | 空   |  |
| 处理方式    | 可选择放行/阻止                    | 放行  |  |
| 记录日志    | 点选启用记录日志,系统将会记录关于内容过滤方面日志   | 禁用  |  |
| 说明      | 便于记录内容过滤各项参数的意义             | 空   |  |

## 3.4.4 端口映射

端口映射又称虚拟服务器。设置端口映射,可让外网主机能访问到内网 IP 地址所对应的主机的特定端口。

单击导航树中"防火墙>>端口映射"菜单,进入"端口映射"界面即可进行配置。

表 3-4-4 防火墙一端口映射参数说明

| 端口映射(最多可设定 50 个端口映射) |                         |           |
|----------------------|-------------------------|-----------|
| 功能描述:配置端口            | ]映射参数。                  |           |
| 参数名称                 | 说明                      | 缺省值       |
| 启用                   | 点选启用端口映射                | 启用        |
| 协议                   | 可选择 TCP/UDP/TCP&UDP     | TCP       |
| 来源地址                 | 设置端口映射的来源地址             | 0.0.0.0/0 |
| 服务端口                 | 设置端口映射的服务端口号            | 8080      |
| 内部地址                 | 设置端口映射的内部地址             | 空         |
| 内部端口                 | 设置端口映射的内部端口             | 8080      |
| 记录日志                 | 点选启用记录日志,系统将会记录关于端口映射日志 | 禁用        |
| 外部地址(可选)             | 设置端口映射的外部地址/隧道名称        | 空         |
| 说明                   | 便于记录每条端口映射规则的意义         | 空         |

## 3.4.5 虚拟 IP 映射

路由器和内网主机的 IP 地址都可以与一个虚拟 IP 一一对应。在不改变内网 IP 分配的情况 下,外网可以通过虚拟 IP 来访问内网主机。此项通常结合 VPN 一起使用。

单击导航树中"防火墙>>虚拟 IP 映射"菜单,进入"虚拟 IP 映射"界面即可进行配置。 表 3-4-5-1 防火墙一虚拟 IP 地址参数说明

| 虚拟IP地址       |                                 |     |
|--------------|---------------------------------|-----|
| 功能描述:配置虚拟 IP | 地址参数。                           |     |
| 参数名称         | 说明                              | 缺省值 |
| 路由器的虚拟 IP 地址 | 设置路由器的虚拟 IP 地址                  | 空   |
| 来源地址范围       | 设置来源地址范围                        | 空   |
| 启用           | 点选启用虚拟 IP 地址                    | 启用  |
| 虚拟 IP        | 设置虚拟 IP 映射的虚拟 IP 地址             | 空   |
| 真实 IP        | 设置虚拟 IP 映射的真实 IP 地址             | 空   |
| 记录日志         | 点选启用记录日志,系统将会记录虚拟 IP 地址<br>相关日志 | 禁用  |
| 说明           | 便于记录每条虚拟 IP 地址规则的意义             | 空   |

## 3.4.6 DMZ 设置

映射所有端口后,外网 PC 可以通过接入 DMZ 设置接入内部设备所有端口。 单击导航树中"防火墙>>DMZ 设置"菜单,进入"DMZ 设置"界面即可进行配置。 表 3-4-6-1 防火墙—DMZ 设置参数说明

| DMZ 设置          |             |     |
|-----------------|-------------|-----|
| 功能描述:配置 DMZ 设置。 |             |     |
| 参数名称            | 说明          | 缺省值 |
| 启用 DMZ          | 点选启用 DMZ    | 禁用  |
| DMZ 主机          | 设置 DMZ 主机地址 | 空   |
| 来源地址范围          | 输入来源地址范围    | 空   |

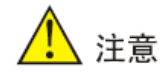

此功能并不能映射 IR6x1 的管理端口给设备端口。

## 3.4.7 MAC-IP 绑定

当防火墙基本配置中默认处理策略设为禁止时,只有 MAC-IP 规定的主机才能访问外网。 单击导航树"防火墙>>MAC-IP 绑定"菜单,进入"MAC-IP 绑定"界面即可进行配置。

表 3-4-7 防火墙—MAC-IP 绑定设置参数说明

| MAC-IP 绑定(最多可设定 20 个 MAC-IP 地址绑定) |                       |                   |
|-----------------------------------|-----------------------|-------------------|
| 功能描述:配置 MAC-IP 参数。                |                       |                   |
| 参数名称                              | 说明                    | 缺省值               |
| MAC 地址                            | 设置绑定的 MAC 地址          | 00:00:00:00:00:00 |
| IP 地址                             | 设置绑定的 IP 地址           | 192.168.2.2       |
| 说明                                | 便于记录每条 MAC-IP 绑定配置的意义 | 空                 |

## 3.5 带宽管理

某些应用在给用户带来方便的同时,也占用了大量的网络带宽。为了保证局域网内所有用 户都能正常使用网络资源,可以通过 IP 流量限制功能对局域网内指定主机的流量进行限制。 带宽管理支持为用户提供专用带宽,为不同业务提供不同的服务质量等,完善了网络的服务能 力。用户可以根据业务需要保证不同业务的不同需求。

带宽管理包括带宽设置和 IP 限速。

## 3.5.1 带宽设置

通过带宽设置可限制访问外网的速度。

单击导航树中"带宽管理>>带宽设置"菜单,进入"带宽设置"界面即可进行配置。

#### 表 3-5-1 带宽设置参数说明

| 带我们的问题,我们们的问题,我们的问题,我们就是我们的问题。 |                        |             |
|--------------------------------|------------------------|-------------|
| 功能描述:配置带宽设置。                   |                        |             |
| 参数名称                           | 说明                     | 缺省值         |
| 启用                             | 点选启用带宽设置功能             | 禁用          |
| 上行带安达制。是十带安                    |                        | 100000kbit/ |
| 工1]市见江刺:取入市见                   | 了市见江村:取入市见   以直工11取入市见 |             |
| 下行带来灾休。 县土带来, 仍罢下行县土带来         | 100000kbit/            |             |
| 下11市见工门: 取入市见                  | 以且下11取入市见<br>          | S           |

## 3.5.2 IP 限速

| <br>  沿署上行是十世安 | 10000                |
|----------------|----------------------|
|                | S                    |
| 设罢下行是十世安       | 10000                |
|                | S                    |
|                |                      |
|                | 设置上行最大带宽<br>设置下行最大带宽 |

通过配置 IP 限速以达到限制 IP 速度的目的。

点击导航树中"带宽管理>>IP 限速"菜单,进入"IP 限速"界面即可进行配置。 表 3-5-2 IP 限速参数说明

| IP 限速          |                                            |            |
|----------------|--------------------------------------------|------------|
| 功能描述:配置 IP 限速参 | 数。                                         |            |
| 参数名称           | 说明                                         | 缺省值        |
| 启用             | 点选启用 IP 限速                                 | 禁用         |
| 下载总带宽          | 设置下载总带宽                                    | 1000kbit/s |
| 上传总带宽          | 设置上传总带宽                                    | 1000kbit/s |
| 流量控制接口         | 可选择 CELLULAR/WAN(WAN 端口<br>仅适用 IR615−S 设备) | CELLULAR   |
|                | 单点下载带宽                                     |            |
| 启用             | 点选启用单点下载带宽                                 | 启用         |
| IP 地址          | 设置需限速的 IP 地址                               | 空          |
| 保证速率(kbit/s)   | 设置速率                                       | 1000kbit/s |
| 优先级            | 可选择最高/高/中等/低/最低                            | 中等         |
| 说明             | 便于记录每条 IP 限速配置的意义                          | 空          |

## 3.6 VPN 设置

VPN 是指依靠 Internet 服务提供商 ISP 和网络服务提供商 NSP 在公共网络中建立的虚 拟私人专用通信网络。"虚拟"是一种逻辑上的网络。

#### VPN 具有以下两个基本特征:

- 专用 (Private): VPN 资源不被网络中非该 VPN 的用户所使用;且 VPN 能够提供足够
   的安全保证,确保 VPN 内部信息不受外部侵扰。
- 虚拟(Virtual): VPN 用户内部的通信是通过公共网络进行的,而这个公共网络同时也可以被其他非 VPN 用户使用, VPN 用户获得的只是一个逻辑意义上的专网。这个公共网络称为 VPN 骨干网(VPN Backbone)。

通过 VPN 将远程用户、公司分支机构、合作伙伴同公司总部网络建立可信的安全连接, 实现数据的安全传输,如下图所示:

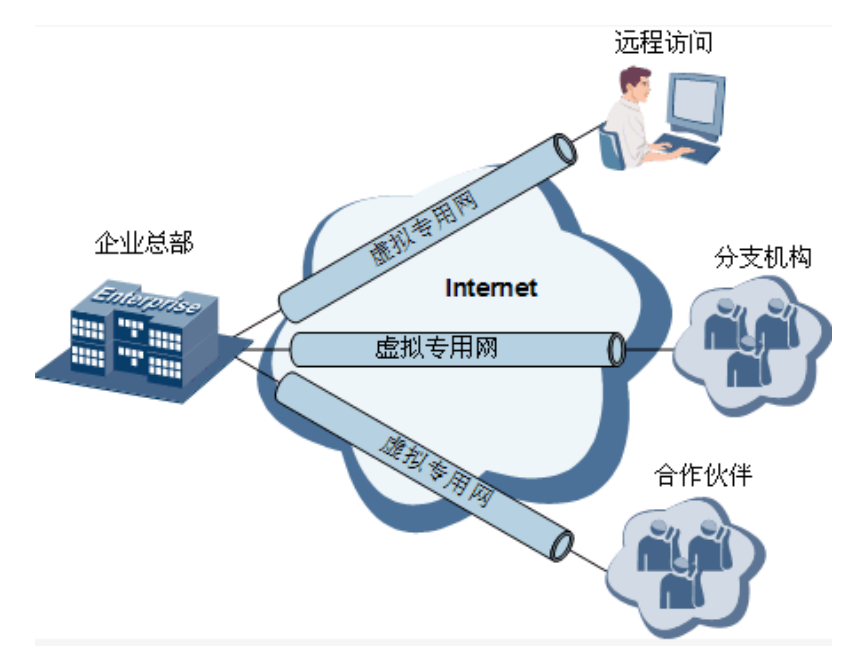

#### VPN 基本原理

VPN 的基本原理是利用隧道技术,把 VPN 报文封装在隧道中,利用 VPN 骨干网建立专用数据传输通道,实现报文的透明传输。

隧道技术使用一种协议封装另外一种协议报文,而封装协议本身也可以被其他封装协议所 封装或承载。对用户来说,隧道是其公共电话交换网 PSTN/综合业务数字网 ISDN 链路的逻 辑延伸,在使用上实际与物理链路相同。

VPN 设置包括: IPSec 基本参数、IPSec 隧道配置、GRE 隧道配置、L2TP 客户端配置、

PPTP 客户端配置、OpenVPN 配置、OpenVPN 高级配置、证书管理。

## 3.6.1 IPSec 基本参数

在 Internet 的传输中,绝大部分数据的内容都是明文传输的,存在很多潜在的危险,比如: 密码、银行账户的信息被窃取、篡改,用户的身份被冒充,遭受网络恶意攻击等。网络中部署 IPSec 后,可对传输的数据进行保护处理,降低信息泄露的风险。

IPSec 是 IETF 制定的一组开放的网络安全协议,在 IP 层通过数据来源认证、数据加密、 数据完整性和抗重放功能来保证通信双方 Internet 上传输数据的安全性。减少泄漏和被窃听的 风险,保证数据的完整性和机密性,保障了用户业务传输的安全。

IPSec包括认证头协议AH、封装安全荷载协议ESP、因特网密钥交换协议IKE,用于保 护主机与主机之间、主机与网关之间、网关与网关之间的一个或多个数据流。其中,AH和ESP 这两个安全协议用于提供安全服务,IKE协议用于密钥交换。

IPSec 通过在 IPSec 对等体间建立双向按武安联盟,形成一个安全互通的 IPSec 隧道, 来实现 Internet 上数据的安全传输。

单击导航树中"VPN 设置>>IPSec 基本参数"菜单,进入"IPSec 基本参数"界面即可进行配置。

| IPSec 基本参数      |                                          |           |  |
|-----------------|------------------------------------------|-----------|--|
| 功能描述: 1.选择是否启用  | 功能描述: 1.选择是否启用 NATT,一般情况下开启此项,除非确认网络中不存在 |           |  |
| NAT 路由器。        | 为了保持 VPN 隧道的联通,需适当设置 NA                  | 、TT 间隔时间。 |  |
| 2.选择是否开启        | 数据压缩和调试模式。                               |           |  |
| 参数名称            | 说明                                       | 缺省值       |  |
| 启用 NAT 穿越(NATT) | 点选启用 NAT 穿越                              | 启用        |  |
| 维持 NAT 穿越的间隔时间  | 设置维持 NAT 穿越的间隔时间                         | 60 秒      |  |
| 启用数据压缩          | 点选启用数据压缩                                 | 启用        |  |
| 强制 NATT         | 点选启用强制 NATT                              | 禁用        |  |
| 动态 NATT 端口      | 点选启用动态 NATT 端口                           | 禁用        |  |

#### 表 3-6-1 IPSec 基本参数参数说明

## 3.6.2 IPSec 隧道配置

单击导航树中"VPN 设置>>IPSec 隧道配置"菜单,进入"IPSec 隧道配置"界面,点击<新增>按钮,即可进行配置。

| IPSec 隧道配置               |                                             |                   |  |
|--------------------------|---------------------------------------------|-------------------|--|
| 功能描述:配置 IPSec 隧道         |                                             |                   |  |
| 参数名称                     | 说明                                          | 缺省值               |  |
| 显示高级选项                   | 点选启用高级选项                                    | 禁用(开启后打开高<br>级选项) |  |
|                          | 基本参数                                        |                   |  |
| 隧道名称                     | 用户自定义隧道名称                                   | IPSec_tunnel_1    |  |
| 对端地址                     | 设置对端 IP 地址或域名                               | 0.0.0.0           |  |
| 启动方法                     | 可选择:自动启动/流量激活/被动<br>响应/手工启动                 | 自动启动              |  |
| 链路失败时重启 WAN              | 点选启用                                        | 启用                |  |
| 协商模式                     | 可选择:主模式/野蛮模式                                | 主模式               |  |
| IPSec 协议(高级选项)           | 可选择: ESP/AH                                 | ESP               |  |
| IPSec 模式(高级选项)           | 可选择:隧道模式/传输模式                               | 隧道模式              |  |
| VPN over IPSec(高级选<br>项) | 可选择: L2TP over IPSec/GRE<br>over IPSec/None | None              |  |
| 隧道类型                     | 可选择:主机−主机/主机−子网/<br>子网−主机/子网−子网             | 子网-子网             |  |
| 本地子网地址                   | 设置本地子网 IP 地址                                | 192.168.2.1       |  |
| 本地子网掩码                   | 设置本地子网掩码                                    | 255.255.255.0     |  |
| 对端子网地址                   | 设置对端子网 IP 地址                                | 0.0.0.0           |  |
| 对端子网掩码                   | 设置对端子网掩码                                    | 255.255.255.0     |  |
| 第一阶段参数                   |                                             |                   |  |
| IKE 策略                   | 提供多种策略可供选择                                  | 3DES-MD5-DH2      |  |
| IKE 生命周期                 | 设置 IKE 生命周期                                 | 86400 秒           |  |
| 本地标识类型                   | 可选择:IP 地址/User<br>FQDN/FQDN。根据选择的标识         | IP 地址             |  |

#### 表 3-6-2 IPSec 隧道配置参数说明

|                       | 类型填入相应标识(UserFQDN<br>应为标准邮箱格式)    |                     |
|-----------------------|-----------------------------------|---------------------|
| 对端标识类型                | 可选择:IP 地址/User<br>FQDN/FQDN       | IP 地址               |
| 认证方式                  | 可选择:共享密钥/数字证书                     | 共享密钥                |
| 密钥                    | 设置 IPSec VPN 协商密钥                 | 空                   |
|                       | XAUTH 参数(高级选项)                    |                     |
| XAUTH 模式              | 点选启用 XAUTH 模式                     | 禁用                  |
| XATUTH 用户名            | 用户自定义 XAUTH 用户名                   | 谷                   |
| XATUTH 密码             | 用户自定义 XATUTH 密码                   | 空                   |
| MODECFG               | 点选启用 MODECFG                      | 禁用                  |
|                       | 第二阶段参数                            |                     |
| IPSec 策略              | 提供多种策略可供选择                        | 3DES-MD5-96         |
| IPSec 生命周期            | 设置 IPSec 生命周期                     | 3600秒               |
| 完美向前加密(PFS)(高<br>级选项) | 可选择:禁用/Group 1/Group<br>2/Group 5 | 禁用(此项配置需与<br>服务端匹配) |
|                       | 连接检测参数(高级选项)                      |                     |
| 连接检测 (DPD) 时间间隔       | 设置时间间隔                            | 60秒                 |
| 连接检测 (DPD) 超时时间       | 设置超时时间                            | 180 秒               |
| ICMP 探测服务器            | 设置 ICMP 探测服务器                     | 空                   |
| ICMP 探测本地地址           | 设置 ICMP 探测本地地址                    | 空                   |
| ICMP 探测间隔时间           | 设置 ICMP 探测间隔时间                    | 60秒                 |
| ICMP 探测超时时间           | 设置 ICMP 探测超时时间                    | 5秒                  |
| ICMP 探测最大重试次数         | 设置 ICMP 探测最大重试次数                  | 10                  |

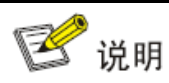

加密算法的安全性由高到低依次是: AES、3DES、DES,安全性高的加密算法实现机制复杂,但运算速度慢。对于普通的安全要求,DES 算法就可以满足需要。

### 3.6.3 GRE 隧道配置

通用路由封装(GRE)定义了在任意一种网络层协议上封装任意一个其他网络层协议的协议。GRE 可以作为 VPN 的三层隧道协议,为 VPN 数据提供透明传输通道。简单来说,GRE 是一种隧道技术,提供了一条通路使封装的数据报文能够在这个通路上传输,在隧道的两段分别对数据报进行封装及解封装。GRE 隧道应用组网如下图所示:

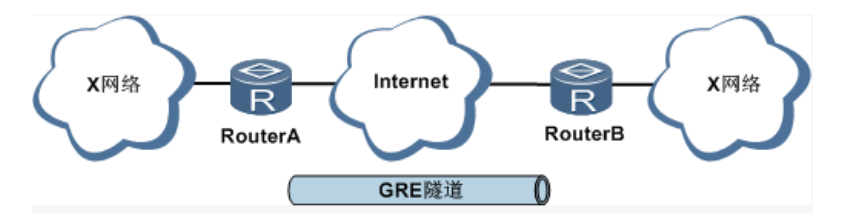

随着 IPv4 网络的广泛使用,为了使某些网络层协议的报文能够在 IPv4 网络中传输,可以将这些报文通过 GRE 技术进行封装,解决异种网络的传输问题。

#### 采用 GRE 隧道传输主要用在一下几种情况:

- GRE 隧道可以像真实的网络接口那样传递多播数据包,而单独使用 IPSec,则无法对多 播传输进行加密。
- 采用的某种协议无法进行路由。
- 需要用一个 IP 地址不同的网络将另外两个类似的网络连接起来。

#### GRE 应用举例:与 IPSec 结合,保护组播数据

GRE 可以封装组播数据并在 GRE 隧道中传输,而 IPSec 目前只能对单播数据进行加密 保护。对于组播数据需要在 IPSec 隧道中传输的情况,可以先建立 GRE 隧道,对组播数据进 行 GRE 封装,再对封装后的报文进行 IPSec 加密,从而实现组播数据在 IPSec 隧道中的加 密传输。如下图所示:

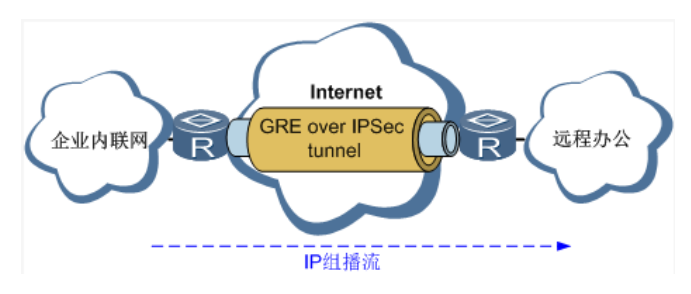

单击导航树中"VPN 设置>>GRE 隧道配置"菜单,进入"GRE 隧道配置"界面即可进行配置。

#### 表 3-6-3 GRE 隧道配置参数说明

| GRE 隧道配置         |                    |               |  |
|------------------|--------------------|---------------|--|
| 功能描述: 配置 GRE 隧道。 |                    |               |  |
| 参数名称             | 说明                 | 缺省值           |  |
| 启用               | 点选启用 GRE           | 启用            |  |
| 名称               | 用户自定义 GRE 隧道名称     | tun0          |  |
| 本地虚拟 IP          | 设置本地虚拟 IP          | 0.0.0.0       |  |
| 对端地址             | 设置对端 IP 地址         | 0.0.0.0       |  |
| 对端虚拟 IP          | 设置对端虚拟 IP          | 0.0.0.0       |  |
| 对端子网地址           | 设置对端子网 IP 地址       | 0.0.0.0       |  |
| 对端子网掩码           | 设置对端子网掩码           | 255.255.255.0 |  |
| 密钥               | 设置 GRE 隧道密钥        | 空             |  |
| NAT              | 点选启用 NAT           | 禁用            |  |
| 说明               | 便于记录 GRE 隧道每条配置的意义 | 空             |  |

## 3.6.4 L2TP 客户端配置

二层隧道协议 L2TP 是虚拟私有拨号网 VPDN 隧道协议的一种,扩展了点到点协议 PPP 的应用,是远程拨号用户接入企业总部网络的一种重要 VPN 技术。

L2TP 通过拨号网络(PSTN/ISDN),基于 PPP 的协商,建立企业分支用户到企业总部 的隧道,使远程用户可以接入企业总部。PPPoE 技术更是扩展了 L2TP 的应用范围,通过以 太网络连接 Internet,建立远程移动办公人员到企业总部的 L2TP 隧道。

L2TP 二层隧道协议。L2TP 是将来自用户网络的私有数据从二层 PPP 头部开始进行封装,数据没有加密机制,可通过 IPSec 保证数据安全。

主要用途:企业驻外机构和出差人员可从远程经由公共网络,通过虚拟隧道实现和企业总 部之间的网络连接。

L2TP 典型组网图如下所示:

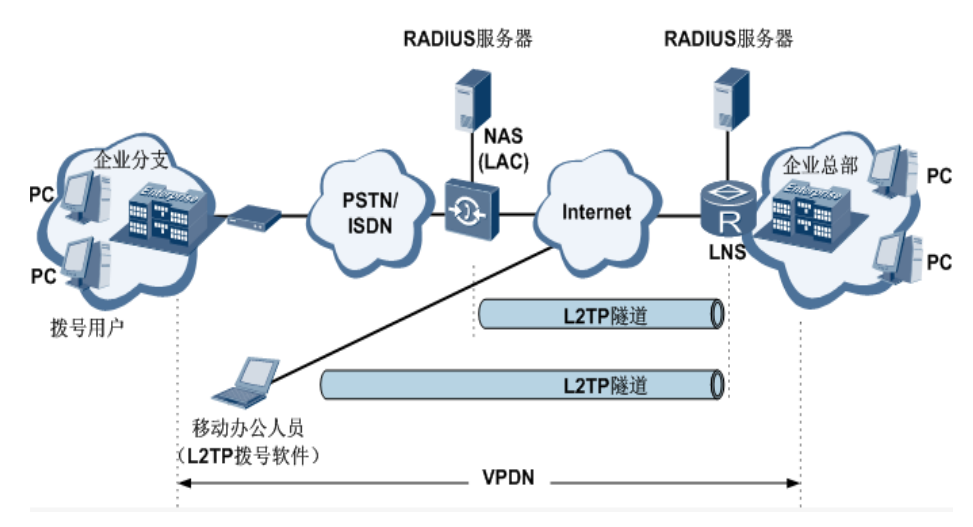

单击导航树中"VPN 设置>>L2TP 客户端配置"菜单,进入"L2TP 客户端配置"界面, 单击<新增>按钮即可进行配置。

| 表 3-6-4 | L2TP | 客户端配置参数说明 |
|---------|------|-----------|
|---------|------|-----------|

| L2TP 客户端配置                 |                                      |                   |  |
|----------------------------|--------------------------------------|-------------------|--|
| 功能描述: 配置 L2TP 客户端参数        |                                      |                   |  |
| 参数名称                       | 说明                                   | 缺省值               |  |
| 启用                         | 点选启用 L2TP 客户端                        | 禁用                |  |
| 隧道名称                       | 用户自定义 L2TP 客户端隧道名称                   | L2TP_tunnel<br>_1 |  |
| L2TP 服务器                   | 设置 L2TP 服务器地址                        | 空                 |  |
| 用户名                        | 设置服务器的用户名                            | 空                 |  |
| 密码                         | 设置服务器的密码                             | 空                 |  |
| 服务器名称                      | 设置服务器名称                              | l2tpserver        |  |
| 启动方法                       | 可选择:自动启动/流量激活/手工启动<br>/L2TPOverIPSec | 自动启动              |  |
| 认证方法                       | 可选择: CHAP/PAP                        | CHAP              |  |
| 启用 Challenge secrets       | 点选启用 Challenge sevrets               | 禁用                |  |
| Challenge secret(启用<br>之后) | 设置 Challenge secret                  | 空                 |  |
| 本地 IP 地址                   | 设置本地 IP 地址                           | 空                 |  |
| 远端 IP 地址                   | 设置远端 IP 地址                           | 空                 |  |
| 远端子网                       | 设置远端子网地址                             | 空                 |  |
| 远端子网掩码                     | 设置远端子网掩码                             | 255.255.255.<br>0 |  |
| 连接检测时间间隔                   | 设置检测时间间隔                             | 60 秒              |  |
| 连接检测最大失败次数                 | 设置最大失败次数                             | 5                 |  |
| 启用 NAT                     | 点选启用 NAT                             | 禁用                |  |
| MTU                        | 设置最大传输单元                             | 1500              |  |
| MRU                        | 设置最大接收单元                             | 1500              |  |
| 启用调试模式                     | 点选启用调试模式                             | 禁用                |  |
| 专家选项(建议不填)                 | 设置专家选项,建议不填                          | 空                 |  |

## 3.6.5 PPTP 客户端配置

单击导航树中 "VPN 设置>>PPTP 客户端配置" 菜单,进入 "PPTP 客户端配置" 界面, 点击<新增>按钮即可进行配置。

| PPTP 客户端配置          |                                               |               |
|---------------------|-----------------------------------------------|---------------|
| 功能描述:配置 PPTP 客户端参数。 |                                               |               |
| 参数名称                | 说明                                            | 缺省值           |
| 启用                  | 点选启用 PPTP 客户端                                 | 禁用            |
| 隧道名称                | 用户自定义隧道名称                                     | PPTP_tunnel_1 |
| PPTP 服务器            | 设置 PPTP 服务器地址                                 | 空             |
| 用户名                 | 设置 PPTP 服务器用户名                                | 空             |
| 密码                  | 设置 PPTP 服务器密码                                 | 空             |
| 启动方法                | 可选择:自动启动/流量激活/手工启动                            | 自动启动          |
| 认证方式                | 可选择:<br>Auto/CHAP/PAP/MS-CHAPv1/MS<br>-CHAPv2 | Auto          |
| 本地 IP 地址            | 设置本地 IP 地址                                    | 空             |
| 远端 IP 地址            | 设置远端 IP 地址                                    | 空             |
| 远端子网                | 设置远端子网地址                                      | 空             |
| 远端子网掩码              | 设置远端子网掩码                                      | 255.255.255.0 |
| 连接检测时间间隔            | 设置检测时间间隔                                      | 60 秒          |
| 连接检测最大失败次数          | 设置连接检测最大失败次数                                  | 5             |
| 启用 NAT              | 点选启用 NAT                                      | 禁用            |
| 启用 MPPE             | 点选启用 MPPE                                     | 禁用            |
| 启用 MPPC             | 点选启用 MPPC                                     | 禁用            |
| MTU                 | 设置最大传输单元参数                                    | 1500          |
| MRU                 | 设置最大接收单元参数                                    | 1500          |
| 启用调试模式              | 点选启用调试模式                                      | 禁用            |
| 专家选项(建议不填)          | 设置专家选项,建议不填                                   | 空             |

#### 表 3-6-5 PPTP 客户端配置参数说明

## 3.6.6 OpenVPN 配置

允许参与建立 VPN 的单点使用预设的私钥,第三方证书,或者用户名/密码来进行身份验证。它大量使用了 OpenSSL 加密库,以及 SSLv3/TLSv1 协议。

在 OpenVPN 中,如果用户访问一个远程的虚拟地址(属于虚拟网卡配用的地址系列,区 别于真实地址),则操作系统会通过路由机制将数据包(TUN 模式)或数据帧(TAP 模式)发 送到虚拟网卡上,服务程序接收该数据并进行相应的处理后,通过 SOCKET 从外网上发送出 去,远程服务程序通过 SOCKET 从外网上接收数据,并进行相应处理后,发送给虚拟网卡, 则应用软件可以接收到,完成了一个单向传输的过程,反之亦然。

单击导航树中"VPN设置>>OpenVPN配置"菜单,进入"OpenVPN配置"界面,点 击<新增>按钮即可进行配置。

| OpenVPN 配置           |                                                     |                   |  |
|----------------------|-----------------------------------------------------|-------------------|--|
| 功能描述: 配置 OpenVPN 参数。 |                                                     |                   |  |
| 参数名称                 | 说明                                                  | 缺省值               |  |
| 隧道名称                 | OpenVPN 隧道名称,系统不可更改                                 | OpenVPN_<br>T_1   |  |
| 启用                   | 点选启用                                                | 启用                |  |
| 工作模式                 | 可选择:客户端/服务器                                         | 客户端               |  |
| 协议                   | 可选择: UDP/TCP                                        | UDP               |  |
| 端口号                  | 设置端口号                                               | 1194              |  |
| OPENVPEN 服务器         | 设置 OPENVPN 服务器地址                                    | 空                 |  |
| 认证方式                 | 可选择:无、预共享密钥、用户名/密码、<br>数字证书(多客户端)、数字证书、用户<br>名+数字证书 | 无                 |  |
| 本地 IP 地址             | 设置本地 IP 地址                                          | 空                 |  |
| 远端 IP 地址             | 设置远端 IP 地址                                          | 空                 |  |
| 远端子网                 | 设置远端子网地址                                            | 空                 |  |
| 远端子网掩码               | 设置远端子网掩码                                            | 255.255.25<br>5.0 |  |
| 连接检测时间间隔             | 设置检测时间间隔                                            | 60 秒              |  |

| 表 3-6-6 OpenVPN 配 | 置参数说明 |
|-------------------|-------|
|-------------------|-------|

| 连接检测超时时间   | 设置连接检测超时时间                                                              | 300 秒             |
|------------|-------------------------------------------------------------------------|-------------------|
| 启用 NAT     | 点选启用 NAT                                                                | 启用                |
| 启用 LZO 压缩  | 点选启用 LZO 压缩                                                             | 启用                |
| 加密算法       | 可选择:<br>Blowfish(128)/DES(128)/3DES(192)/<br>AES(128)/AES(192)/AES(256) | Blowfish(12<br>8) |
| MTU        | 设置最大传输单元参数                                                              | 1500              |
| 最大分包大小     | 设置最大分包大小                                                                | 空                 |
| 调试等级       | 可选择:错误/警告/信息/调试                                                         | 藝告                |
| 接口类型       | 可选择: TUN/TAP                                                            | TUN               |
| 专家选项(建议不填) | 配置专家选项,建议不填                                                             | 空                 |

## 3.6.7 OpenVPN 高级配置

单击导航树中"VPN 设置>>OpenVPN 高级配置"菜单,进入"OpenVPN 高级配置" 界面即可进行配置。

| OpenVPN 高级配置             |              |                 |  |
|--------------------------|--------------|-----------------|--|
| 功能描述:配置 OpenVPN 高级       | 及配置参数        |                 |  |
| 参数名称                     | 说明           | 缺省值             |  |
| 启用客户端互访功能<br>(限服务器模式)    | 点选启用         | 禁用              |  |
| 客户端管理                    |              |                 |  |
| 启用                       | 点选启用客户端管理    | 启用              |  |
| 隧道名称                     | 设置隧道名称       | OpenVPN_<br>T_1 |  |
| 用户名/证书名                  | 设置客户端用户名/证书名 | 空               |  |
| 密码                       | 设置客户端密码      | 空               |  |
| 客户端 IP( IP 第 4 位为 4n+1 ) | 设置客户端 IP 地址  | 空               |  |
| 本地静态路由                   | 设置本地静态路由     | 空               |  |
| 远端静态路由                   | 设置远端静态路由     | 空               |  |

## 3.6.8 证书管理

单击导航树中"VPN 设置>>证书"菜单,进入"证书管理"界面即可进行配置。

#### 表 3-6-8 证书管理参数说明

| · · · · · · · · · · · · · · · · · · · |                     |           |
|---------------------------------------|---------------------|-----------|
| 功能描述:配置证书管理参数。                        |                     |           |
| 参数名称                                  | 说明                  | 缺省值       |
| 启用简单证书申请协议                            | 点选启用                | 禁用        |
| 证书保护密钥                                | 设置证书保护密钥            | 空         |
| 证书保护密钥确认                              | 进行证书保护密钥确认          | 空         |
|                                       | 启用简单证书申请协议后配置       |           |
| 强制重新申请                                | 点选启用强制重新申请          | 禁用        |
| 请求状态                                  | 系统为"正准备重亲发起申请",不可更改 | 正准备重新发起申请 |
| 服务器 URL                               | 设置服务器网址             | 空         |
| 证书名                                   | 设置证书名称              | 空         |
| FQDN                                  | 设置全称域名              | 空         |
| 单位名 1                                 | 设置单位名               | 空         |
| 单位名 2                                 | 设置单位名               | 空         |
| 域名                                    | 设置域名                | 空         |
| 序列号                                   | 输入序列号               | 空         |
| 认证密码                                  | 输入认证密码              | 空         |
| 认证密码确认                                | 确认认证密码              | 空         |
| 证书保护密钥                                | 设置证书保护密钥            | 空         |
| 证书保护密钥确认                              | 确认证书保护密钥            | 空         |
| 主机地址                                  | 设置主机地址              | 空         |
| RSA 密钥长度                              | 设置 RSA 密钥长度         | 1024 位    |
| 查询时间间隔                                | 设置查询时间间隔            | 60 秒      |
| 查询超时时间                                | 设置查询超时时间            | 3600秒     |

## 3.7 工具

工具包括 PING 探测、路由探测、网速测试。

## 3.7.1 PING 探测

单击导航树中"工具>>PING 探测"菜单,进入"PING 探测"界面即可进行配置。

表 3-7-1 PING 探测参数说明

| PING 探测                 |                   |       |
|-------------------------|-------------------|-------|
| 功能描述:提供从路由器 PING 外网的功能。 |                   |       |
| 参数名称                    | 说明                | 缺省值   |
| 主机                      | 需要 PING 探测的目的主机地址 | 空     |
| 次数                      | 设置 PING 探测的次数     | 4     |
| 包大小                     | 设置 PING 探测的包大小    | 32 字节 |
| 专家选项                    | 可使用 PING 的高级参数    | 空     |

## 3.7.2 路由探测

单击导航树中"工具>>路由探测"菜单,进入"路由探测"界面即可进行配置。

表 3-7-2 路由探测参数说明

| 路由探测             |               |     |  |
|------------------|---------------|-----|--|
| 功能描述:用于检测网络的路由故障 |               |     |  |
| 参数名称             | 说明            | 缺省值 |  |
| 主机               | 需要探测的目的主机地址   | 空   |  |
| 最大跳数             | 设置路由探测的最大跳数   | 20  |  |
| 超时时间             | 设置路由探测的超时时间   | 3秒  |  |
| 协议               | 可选择: ICMP/UDP | UDP |  |
| 专家选项             | 可使用路由探测的高级参数  | 空   |  |

## 3.7.3 网速测试

单击导航树中"工具>>网速测试"菜单,进入"网速测试"界面即可进行配置。

## 3.8 状态

状态包括系统状态、Modem 状态、网络连接、路由状态、设备列表、系统日志共 6 项状态显示。

### 3.8.1 系统状态

单击"状态>>系统状态"菜单,进入"系统状态"界面进行配置即可。

本页显示的是系统状态,包括:名称、型号、序列号、说明、当前版本、当前 Bootloder 版本、路由器时间、主机时间(点选同步时间可使路由器时间与主机时间同步)、启动时间、 CPU 负载以及内存状态等基本信息。

## 3.8.2 Modem 状态

单击"状态>>Modem 状态"菜单,进入"Modem 状态"界面进行配置即可。

本页显示的是拨号端口的基本信息,包括:状态、信号级别、注册状态、IMEI(ESN)号码、 IMSI 号码、网络类型、PLMN 码、位置区码、小区 ID 信息。

#### 3.8.3 网络连接

单击"状态>>网络连接"菜单,进入"网络连接"界面可查询网络连接状态。 本页显示的是拨号端口以及 LAN 端口的基本信息。

拨号端口包括:连接类型、IP 地址、子网掩码、网关、DNS、MTU、状态以及连接时间。 LAN 端口包括:MAC 地址、IP 地址、子网掩码、MTU 以及 DNS 信息。

### 3.8.4 路由状态

单击"状态>>路由状态"菜单,进入"路由状态"界面可查询路由状态。 本页显示活动路由表,包括目的网络、子网掩码、网关、跳数以及接口信息。

#### 3.8.5 设备列表

单击"状态>>设备列表"菜单,进入"设备列表"界面可查询设备列表。

本页显示设备列表,包括接口、MAC 地址、IP 地址、主机以及有效期(点选 MAC 地址 超链接到 IEEE 查询地址合法性)信息。

#### 3.8.6 系统日志

单击"状态>>系统日志"菜单,进入"系统日志"界面可查看系统日志。

本页显示系统日志,包括选择查看日志行数(可选 20/50/…/全部)、日志信息的级别(分为信息、调试、警告)、时间、模块、内容。可以选择清除日志、下载日志文件、下载系统诊断记录(本页刷新率可选择 5/10/…。默认为 1min)

# 附录 A 故障处理

1、InRouter上电后,无法通过其上网?

首先请检查:

- ◇ InRouter 是否插入 SIM 卡。
- ♦ SIM 卡是否开通数据业务,是否被欠费停机。
- ◇ 拨号参数如 APN,拨号号码,账号,密码是否正确。
- ◆ 本机 IP 是否和 InRouter 处于同一网段,并将 InRouter 的 IP 设为网关。;
- 2、InRouter 上电后, ping InRouter 内网 IP 出现丢包情况?

请确认网络交叉线是否完好。

3、修改 IP 后,忘记配置,无法设置 InRouter?

方法一:将产品自带的串口线与设备相连接,通过串口进行设置。

方法二: InRouter 上电 5 秒内,按住恢复出场设置按钮(直到 ERROR 灯闪),松开复位键(ERROR 灯灭),再次按住复位间(直到 ERROR 灯闪,单闪 6 次后),即可恢复出场设置。

应用以上两个方法后,即可对 InRouter 进行设置。

4、InRouter上电后,频繁重新启动,是什么原因造成?

首先检查:

- ◆ 模块是否正常。
- ◇ InRouter 是否插入 SIM 卡。
- ◇ SIM 卡是否开通数据业务,是否欠费停机。
- ◇ 拨号参数如拨号号码,账号,密码是否正确。
- ◆ 检查信号是否正常。
- ◆ 检查电源电压是否正常。

5、我的 InRouter 在升级 firmware 时,总是提示失败,是什么原因?

#### 检查:

- 今 当在本地升级时,检查本地 PC 和 InRouter 是否在同一网段。
- 今 当在远程升级时,请先确认 InRouter 已能连上 Internet。

6、InRouter 与中心建立 VPN 后, InRouter 下端设备可以 ping 通中心端, 但中心端 ping 不通客户端 InRouter 下端设备?

请确认客户端下端设备上防火墙已经关闭。

7、InRouter 与中心建立虚拟拨号专网后,InRouter 下端设备与中心端 ping 不通?

请确认 InRouter 配置界面上"网络=>WAN 端口"或"网络=>拨号端口"中的"共享连接"

选项已经打开。

- 8、InRouter 在上电后,电源指示灯不亮,是什么原因?
  - ♦ 检查保险管是否烧坏。
  - ◇ 检查电源电压范围及正负极是否连接正确。
- 9、InRouter上电后,与PC连接为何网络指示灯不亮
  - ◇ 当 PC 与 InRouter 直接通过网线连接时,请检查 PC 与 InRrouter 是否用网络交叉 线连接
  - ♦ 检查网络电缆是否正常。
  - ◆ 请将 PC 上的网卡特性设为 10/100M, 全双工。
- 10、InRouter 上电后,与 PC 连接后,网络指示灯正常,为何 ping 不通 InRouter
- ◇ 检查 PC 的 IP 是否与 InRouter 处于同一网段,并将 InRouter 的 IP 设为网关11、InRouter 上电后,无法使用 web 界面对 InRouter 进行配置
  - ◇ 本机 IP 是否和 InRouter 处于同一网段,并将 InRouter 的 IP 设为网关。
  - ◆ 请查看配置 InRouter 所使用 PC 上面的防火墙设置,是否屏蔽了此功能。
  - ◇ 请查看 IE 是否装有第三方插件,(如: 3721、IE 伴侣等)建议卸载插件后进行配置。
- 12、设备总是拨号不成功,但总也不知道问题所在?

请恢复到出厂设置,重新配置相关参数。

13、设备硬件恢复出厂方法

InRouter恢复出厂设置的方法:

- 1. 按着复位键, 上电;
- 2. 直到 STATUS 灯闪,和 ERROR 灯亮后就松开;
- 3. 松开后, ERROR 灯会灭, 此时 30s 内应该再次按下复位键, 直到 ERROR 灯闪;
- 4. 此时,松开按键,系统成功恢复出厂设置。

# 附录 B 命令行指令说明

#### 1帮助命令

在控制台输入 help 或 ? 可获取命令帮助,在输入命令的过程中可随时输入 ? 获取当前 命令或命令参数的帮助,在命令或命令参数唯一时还能自动补全命令或参数。

1.1 help

【命令】help [<cmd>]

【功能】获取命令的帮助。

【视图】所有视图

【参数】

<cmd> 命令名

#### 【举例】

help

获得当前所有可用命令的列表。

◇ 输入:

help show

显示show命令的所有参数及其使用说明。

2 视图切换命令

2.1enable

- 【命令】enable [15 [<password>]]
- 【功能】切换到特权用户级别。
- 【视图】普通用户视图
- 【参数】15 用户权限级别,目前只支持权限级别15(超级用户)

<password> 特权级别对应的密码,如果不输入则会给出输入密码的提示

【举例】

在普通用户视图下输入:

enable 123456

切换到超级用户,密码为123456。

2.2 disable

- 【命令】 disable
- 【功能】退出特权用户级别。
- 【视图】超级用户视图,配置视图
- 【参数】无。
- 【举例】

在超级用户视图下输入:

disable

返回普通用户视图。

- 2.3 end 和 !
- 【命令】end 或!
- 【功能】退出当前视图,返回前一视图。
- 【视图】配置视图
- 【参数】无
- 【举例】

在配置视图下输入:

end

返回到超级用户视图。

- 2.4 exit
- 【命令】exit
- 【功能】退出当前视图,返回前一视图(如果当前为普通用户视图则退出控制台)。
- 【视图】所有视图
- 【参数】无
- 【举例】
  - ♦ 在配置视图下输入:

exit

返回到超级用户视图。

♦ 在普通用户视图下输入:

exit

退出控制台。

#### 3 查看系统状态命令

- 3.1 show version
- 【命令】 show version
- 【功能】显示路由器的型号、软件版本等信息
- 【**视图**】所有视图
- 【参数】无
- 【举例】
- 输入:
- show version

显示如下信息:

| 型号               | : 显示设备当前出厂型号        |  |
|------------------|---------------------|--|
| 序列号              | : 显示设备当前出厂序列号       |  |
| 说明               | : www.inhand.com.cn |  |
| 当前版本             | :显示设备当前版本           |  |
| 当前 Bootloader 版本 | :显示设备当前版本           |  |

#### 3.2 show system

- 【命令】 show system
- 【功能】显示路由器系统信息
- 【**视图**】所有视图
- 【参数】无
- 【举例】

输入:

show system

显示如下信息:

例如: 00:00:38 up 0 min, load average: 0.00, 0.00, 0.00

- 3.3show clock
- 【命令】show clock

【功能】显示路由器的系统时间

【**视图】**所有视图

【参数】无

【举例】

输入:

show clock

显示如下信息:

例如 Sat Jan 100:01:28 UTC 2000

3.4 show modem

【命令】 show modem

【功能】显示路由器的MODEM状态

【视图】所有视图

【参数】无

【举例】

输入:

show modem

显示如下信息:

Modem 类型

状态

厂商

产品名称

信号级别

注册状态

IMSI 号码

网络类型

3.5 show log

【命令】show log [lines <n>]

【功能】显示路由器的系统日志,默认显示最新的100条日志。

【视图】所有视图

#### 【参数】

lines <*n*>限制显示的日志条数,其中 n 为正整数时显示最新的n 条日志,为负整数 时显示最早的 n 条日志,为0表示输出所有日志。

【举例】

输入:

show log

显示最新的100条日志记录。

3.6 show users

【命令】 show users

【功能】显示路由器的用户列表。

【视图】所有视图

【参数】无

【举例】

输入:

show users

显示系统用户列表如下:

User:

-----

\* adm

\_\_\_\_\_

其中带 \* 号的用户为超级用户。

3.7 show startup-config

【命令】 show startup-config

【功能】显示路由器的启动配置。

【视图】超级用户视图、配置视图

【参数】无

【举例】

输入:

show startup-config

显示系统的启动配置。

- 3.8 show running-config
- 【命令】show running-config
- 【功能】显示路由器的运行配置。
- 【视图】超级用户视图、配置视图
- 【参数】无
- 【举例】

输入:

show startup-config

显示系统的运行配置。

#### 4 查看网络状态命令

- 4.1 show interface
- 【命令】 show interface
- 【功能】显示路由器的接口状态信息。
- 【视图】所有视图
- 【参数】无
- 【举例】

输入:

show interface

显示所有接口的状态。

4.2 show ip

- 【命令】show ip
- 【功能】显示路由器的IP状态信息。
- 【视图】所有视图
- 【参数】无
- 【举例】

输入:

show ip

显示系统的 IP 状态。

4.3 show route

【命令】 show route

- 【功能】显示路由器的路由表。
- 【视图】所有视图
- 【参数】无
- 【举例】

输入:

show route

显示系统的路由表。

- 4.4 show arp
- 【命令】show arp
- 【功能】显示路由器的ARP表。
- 【视图】所有视图
- 【参数】无
- 【举例】

输入:

show arp

显示系统的 ARP 表。

#### 5 网络测试命令

路由器提供了 ping、telnet 和 traceroute 等网络测试工具用于网络测试。

5.1 ping

- 【命令】ping <*hostname*> [count <*n*>] [size <*n*>] [source <*ip*>]
- 【功能】对指定的主机执行ICMP探测。
- 【视图】所有视图
- 【参数】

<hostname>要探测的主机地址或域名

count <n>探测的次数

size <n>探测数据包的大小(字节)

source <*ip*>指定探测时所使用的IP地址

#### 【举例】

输入:

ping www.g.cn

执行对 www.g.cn 的探测并显示探测结果。

#### 5.2 telnet

- 【命令】telnet < hostname> [< port>] [source < ip>]
- 【功能】telnet登录到指定的主机。
- 【视图】所有视图

### 【参数】

<hostname>要telnet登录的主机地址或域名

<port>telnet的端口

source <*ip*>指定telnet登录时所使用的IP地址

### 【举例】

输入:

telnet 192.168.2.2

telnet 登录到 192.168.2.2。

### 5.3 traceroute

- 【命令】traceroute <*hostname*> [maxhops <*n*>] [timeout <*n*>]
- 【功能】对指定的主机执行路由探测。
- 【**视图】**所有视图

### 【参数】

<hostname>要探测的主机地址或域名

maxhops <n>探测的最大路由跳数

```
timeout <n>每一跳探测的超时时间(秒)
```

### 【举例】

输入:

traceroute www.g.cn

执行对 www.g.cn 的路由探测并显示探测结果。

### 6 配置命令

在超级用户视图下,路由器可用 configure 命令切换到配置视图对路由器进行管理。

一些设置命令同时支持 no 和 default 两种变形,其中 no 表示取消某项参数的设置, default 表示恢复某项参数为默认配置。

6.1 configure

- 【命令】 configure terminal
- 【功能】切换到配置视图,从终端输入配置。
- 【视图】超级用户视图
- 【参数】无
- 【举例】

在超级用户视图下输入:

configure terminal

切换到配置视图。

- 6.2 hostname
- 【命令】hostname [<*hostname*>]

default hostname

- 【功能】显示或设置路由器的主机名。
- 【**视图**】配置视图
- 【参数】

<hostname>新的主机名

#### 【举例】

◆ 在配置视图下输入:

hostname

显示路由器的主机名。

◆ 在配置视图下输入:

hostname MyRouter

设置路由器的主机名为 MyRouter。

◆ 在配置视图下输入:

defaulthostname

恢复路由器的主机名为出厂设置。

- 6.3 clock timezone
- 【命令】 clock timezone < timezone>< n>

default clock timezone

- 【功能】设置路由器的时区信息。
- 【视图】配置视图
- 【参数】

<timezone>时区名称,3个大写英文字母

<n>时区偏差值,-12~+12

#### 【举例】

◆ 在配置视图下输入:

clock timezone CST -8

设置路由器的时区为东八区,时区名为CST(中国标准时间)。

♦ 在配置视图下输入:

default clock timezone

恢复路由器的时区为出厂设置。

#### 6.4 clock set

- 【命令】 clock set < YEAR/MONTH/DAY> [<HH:MM:SS>]
- 【功能】设置路由器的日期和时间。
- 【视图】配置视图

#### 【参数】

<YEAR/MONTH/DAY>日期,格式为:年-月-日

<HH:MM:SS>时间,格式为:小时-分钟-秒

#### 【举例】

在配置视图下输入:

clock set 2009-10-5 10:01:02

设置路由器的时间为2009年10月5日上午10点01分02秒。

#### 6.5 ntp server

#### 【命令】

ntp server < hostname>

no ntp server

default ntp server

- 【功能】设置网络时间服务器的客户端。
- 【**视图**】配置视图
- 【参数】

<hostname>时间服务器的主机地址或域名

- 【举例】
  - ◆ 在配置视图下输入:

ntp server pool.ntp.org

设置网络时间服务器地址为pool.ntp.org。

◆ 在配置视图下输入:

no ntp server

禁用路由器通过网络获取系统时间。

◆ 在配置视图下输入:

default ntp server

恢复路由器的网络时间服务器为出厂设置。

- 6.6 config export
- 【命令】 config export
- 【功能】导出系统配置。
- 【**视图**】配置视图
- 【参数】无
- 【举例】

在配置视图下输入:

config export

输出当前的路由器运行配置。

- 6.7 config import
- 【命令】 config import
- 【功能】导入系统配置。
- 【视图】配置视图

【参数】无

【举例】

在配置视图下输入:

config import

按照提示导入系统配置。

#### 7 系统管理命令

- 7.1 reboot
- 【命令】reboot
- 【功能】重启系统。
- 【视图】超级用户视图,配置视图
- 【**参数**】无
- 【举例】

在超级用户视图下输入:

reboot

系统重新启动。

- 7.2 enable username
- 【命令】enable username < name>
- 【功能】更改超级用户的用户名。
- 【**视图**】配置视图
- 【参数】

<name>新的超级用户用户名

【举例】

在配置视图下输入:

enable username admin

更改超级用户的用户名为admin。

- 7.3 enable password
- 【命令】enable password [<password>]
- 【功能】更改超级用户的密码。
- 【视图】配置视图

#### 【参数】

<password>新的超级用户密码

#### 【举例】

♦ 在配置视图下输入:

enable password

按照提示输入密码。

7.4 username

【命令】username < name> [password [< password>]]

no username <*name*>

default username

- 【功能】设置用户名、密码。
- 【**视图**】配置视图
- 【**参数**】无
- 【举例】
  - ◆ 在配置视图下输入:

username abc password 123

增加一个普通用户,用户名为abc,密码为123。

◆ 在配置视图下输入:

no username abc

删除用户名为abc的普通用户。

◆ 在配置视图下输入:
 default username
 删除所有普通用户。